## «ΕΘΝΙΚΟ ΣΥΣΤΗΜΑ ΗΛΕΚΤΡΟΝΙΚΩΝ ΔΗΜΟΣΙΩΝ ΠΡΟΜΗΘΕΙΩΝ» (Ε.Σ.Η.Δ.Π.)

# ΕΓΧΕΙΡΙΔΙΟ ΧΡΗΣΗΣ ΕΓΓΕΓΡΑΜΜΕΝΩΝ ΟΙΚΟΝΟΜΙΚΩΝ ΦΟΡΕΩΝ ΩΣ ΧΡΗΣΤΩΝ ΤΟΥ Ε.Σ.Η.Δ.Π.

Έκδοση: 1.00 11/11/2013

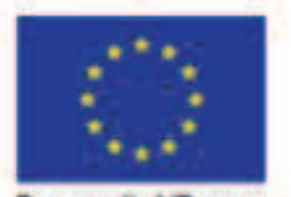

Ευρωπαϊκή Ένωση

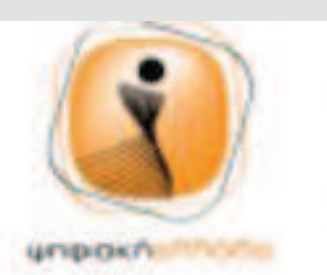

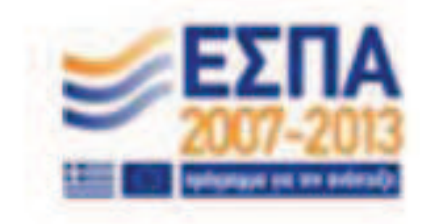

# <u>Πίνακας Περιεχομένων</u>

| Πίνακας                  | Περιεχομένων                                  | 2  |
|--------------------------|-----------------------------------------------|----|
| 1. ΕΙΣ                   | ΑΓΩΓΗ                                         | 3  |
| 1.1                      | Έναρξη - Εισαγωγή                             | 3  |
| 1.2                      | Αρχική οθόνη login                            | 4  |
| 1.3                      | Αποσύνδεση από το Σύστημα                     | 4  |
| <ol> <li>Λειτ</li> </ol> | συργικές Περιοχές                             | 5  |
| 2.1                      | Υποβολή Δήλωσης Συμμετοχής σε Εκπαίδευση      | 5  |
| 2.1.1                    | Έναρξη                                        | 5  |
| 2.1.2                    | Ροή Οθονών                                    | 5  |
| 2.2                      | Υποβολή Αιτήματος Συμπληρωματικών Πληροφοριών | 11 |
| 2.2.1                    | Έναρξη                                        | 11 |
| 2.2.2                    | Ροή Οθονών                                    | 11 |
| 2.3                      | Υποβολή Ένστασης                              | 18 |
| 2.3.1                    | Έναρξη                                        | 18 |
| 2.3.2                    | Ροή Οθονών                                    | 18 |
| 2.4                      | Λήψη Απάντησης από Αρμόδιο διαγωνισμού        | 24 |

## 1. ΕΙΣΑΓΩΓΗ

Σκοπός του συγκεκριμένου εγγράφου είναι να παρέχει οδηγίες στους ήδη *εγγεγραμμένους* αρμόδιους χρήστες των Οικονομικών Φορέων (Προμηθευτών) για τις λειτουργίες του Συστήματος που περιλαμβάνουν τις ακόλουθες περιοχές:

- Υποβολή Δήλωσης Συμμετοχής σε Εκπαίδευση
- Υποβολή Αιτήματος Συμπληρωματικών Πληροφοριών
- Υποβολή Ένστασης

Στη συνέχεια περιγράφεται η γενική λειτουργικότητα για την εισαγωγή στο Σύστημα και ακολουθεί αναλυτική παρουσίαση κάθε λειτουργικής περιοχής.

## 1.1 Έναρξη - Εισαγωγή

1. Σύνδεση με διαδικτυακή πύλη του ΕΣΗΔΗΣ

Από τον υπολογιστή σας εκκινείτε τον φυλλομετρητή / browser (Internet Explorer 9) και συνδέστε με τον διαδικτυακό τόπο **www.promitheus.gov.gr** (διαδικτυακή πύλη / portal του ΕΣΗΔΗΣ).

2. Μετάβαση στη σελίδα ΕΣΗΔΗΣ

Επιλέγετε τον σύνδεσμο «περισσότερα» στην παράγραφο «ΕΘΝΙΚΟ ΣΥΣΤΗΜΑ ΗΛΕΚΤΡΟΝΙΚΩΝ ΔΗΜΟΣΙΩΝ ΣΥΜΒΑΣΕΩΝ – ΕΣΗΔΗΣ».

3. Είσοδος στην εφαρμογή

Επιλέγετε τον σύνδεσμο «Είσοδο στην εφαρμογή προγραμματισμού και εκτέλεσης προμηθειών» στην σελίδα **«Το Εθνικό Σύστημα Ηλεκτρονικών Δημοσίων Συμβάσεων (ΕΣΗΔΗΣ)**».

4. Εισαγωγή κωδικού χρήστη

Εισάγεται τον κωδικό χρήστη στο πεδίο "Όνομα Χρήστη".

5. Εισαγωγή κωδικού πρόσβασης

Εισάγεται τον κρυφό κωδικό πρόσβασης στο πεδίο "Κωδικός Πρόσβασης".

## 1.2 Αρχική οθόνη login

| Contras Avantas, Acceleratoria, Taciona,<br>Tras France Former Mataleta de Latras |                                                                                                    |
|-----------------------------------------------------------------------------------|----------------------------------------------------------------------------------------------------|
|                                                                                   |                                                                                                    |
|                                                                                   | "Όνομα χρήστη<br>"Κωδικός πρόσβασης<br>(παράδευμα: κιστραίζαμακα.επίτ)<br>(παράδευμα: κιστραίζαμακα.<br>Σύνδεση Άκυρο<br>Βυήθεα για τη σύνδεση |
|                                                                                   | Δυνατότητα πρόσβασης Καμία                                                                                                    |
|                                                                                   | Επιλέξτε μια γλώσσο:<br>Ελληνικά                                                                                                    |

**Σημείωση**: την πρώτη φορά που θα συνδεθείτε στο σύστημα θα σας ζητηθεί να αλλάξετε τον κρυφό κωδικό πρόσβασης.

| 1 | λλλαγή κωδικού πρόσβασης                   |                                                                                    |
|---|--------------------------------------------|------------------------------------------------------------------------------------|
|   | * Τρέχων κωδικός πρόσβασης                 | •••••                                                                              |
|   | * Νέος κωδικός πρόσβασης                   | •••••                                                                              |
|   | * Καταχωρίστε ξανά το νέο κωδικό πρόσβασης | •••••••<br>Ο κωδικός πρόσβασης πρέπει να αποτελείται από τουλάχιστον 8 χαρακτήρες. |
| * | * Δηλώνει απαιτούμενο πεδίο                | Υποβολή Άκυρο                                                                      |

## 1.3 Αποσύνδεση από το Σύστημα

Από οποιαδήποτε σελίδα επιλογή του συνδέσμου «Αποσύνδεση».

| Κονσόλα Διαχ         | (είρισης               |                     |                             |                        |         | 📅 Πλοηγός 👻 🆙                 | Αγαπημένα 🕶                           | Αρχική Αδα Αποσύνδεση τοτιμήσεις Βοήθεια |
|----------------------|------------------------|---------------------|-----------------------------|------------------------|---------|-------------------------------|---------------------------------------|------------------------------------------|
| Αναζήτηση ανο        | ακτών δημοσιεύσεων     | Τίτλος 👻            |                             | Ект.                   |         |                               |                                       |                                          |
| Καλωσήλθατε!         | Όνομα χρήστη: Νικο     | λοος Σουρμπετογ)    |                             |                        |         |                               |                                       |                                          |
| Οι ενεργοί α         | ιπαντήσεις σας και     | τα προσχέδια το     | ων απαντήσεών σα            |                        |         |                               |                                       |                                          |
| Επιλέξτε "Πλήρι      | ης λίστα" για να προί  | βάλετε όλες τις απο | αντήσεις της εταιρείας ι    | 70Ç.                   |         |                               | Πλήρης λίσ                            | τα                                       |
| Αριθμός<br>απάντησης | Κατάσταση<br>απάντησης | Θέση<br>προμηθευτή  | Αριθμός / Α/Α<br>Συστήματος | Τίτλος / Αρ.Διακήρυξης | Τύπος   | Υπολειπομ.χρόνος Παρακολούθησ | Μηνύματα που δεν<br>η έχουν διαβαστεί |                                          |
| 1010                 | Evenuór                |                     | 2051                        | TEST GEORGE NEW        | Armonie | 11 muiner 16 úner hum         | 0                                     |                                          |

## 2. Λειτουργικές Περιοχές

## 2.1 Υποβολή Δήλωσης Συμμετοχής σε Εκπαίδευση

## 2.1.1 Έναρξη

1. Σύνδεση στο σύστημα ως χρήστης Προμηθευτή.

| Ιασικό μενού                                                                                                  | Εκκρεμείς Ειδοποιήσεις                                                           |                                |             |                  |                              |
|----------------------------------------------------------------------------------------------------|----------------------------------------------------------------------------------|--------------------------------|-------------|------------------|------------------------------|
| Εξατομίκευση                                                                                                  |                                                                                  |                                |             |                  | Αναζήτηση Ειδοποιήσεων       |
| 🖃 🛅 Διαγωνισμοί / Δημοπρασίες - Υποβολή                                                                       | Anó                                                                              | Τύπος                          | Θέμα        | Αποστολή         | Προθεσμία                    |
| Προσφορών - Προμηθευτής                                                                                       | Δεν υπάρχουν ειδοποιήσεις σε αυτή την προβολή.                                   |                                |             |                  |                              |
| Υποβολή Προσφορών<br>Διανωνισμοί / Δημισπρασίες<br>- Υποβολή Προσφορών - Αρχική<br>σελίδα<br>Πολίτης πονοπιών | ≪ <b>ΤΙΡ <u>Προσβοση σε λίστο εργοσιών</u> - Οριστε τους χρηστες στους οποίο</b> | υς επιτρέπεται η προβολη των ε | ιδοποιήσεων | καθώς και η εκτε | λεση ενεργειών στις ειδοποιη |

Εμφανίζεται η Αρχική σελίδα που περιλαμβάνει δύο ενότητες: το Βασικό Μενού και τις Εκκρεμείς Ειδοποιήσεις. Το Βασικό Μενού είναι προσαρμοσμένο ανάλογα με τα δικαιώματα του κάθε χρήστη και περιλαμβάνει όλες τις λειτουργίες που μπορεί να εκτελέσει. Οι Εκκρεμείς Ειδοποιήσεις περιλαμβάνουν όλες τις ενεργές ειδοποιήσεις που αποστέλλονται από το σύστημα κατά την εξέλιξη των λειτουργιών και των διαδικασιών.

# 2.1.2 Ροή Οθονών

1. Μετάβαση στην Κονσόλα Διαχείρισης – Αρχική Οθόνη Υποβολής Προσφορών.

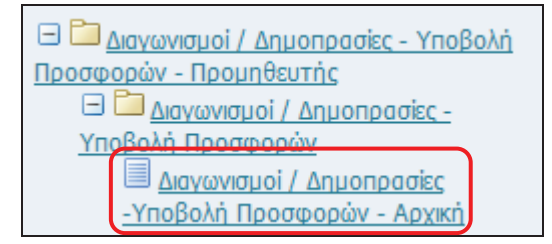

Από το Βασικό Μενού, επιλέγετε «Διαγωνισμοί / Δημοπρασίες - Υποβολή προσφορών -Προμηθευτής» - «Διαγωνισμοί / Δημοπρασίες - Υποβολή Προσφορών» - «Διαγωνισμοί / Δημοπρασίες - Υποβολή Προσφορών - Αρχική σελίδα»

| Αναζήτηση ανο        | κτών δημοσιεύσεω       | Τίπλος 🔹             |                             | EKT.                                             |            |                |                 |                  |                           |
|----------------------|------------------------|----------------------|-----------------------------|--------------------------------------------------|------------|----------------|-----------------|------------------|---------------------------|
| Καλωσήλθατε!         | Ονομα χρήστη: Νικ      | ολαος Σουρμπετογ     | Nou.                        |                                                  |            |                |                 |                  |                           |
| Οι ενεργοί α         | παντήσεις σας κα       | ιι τα προσχέδια τι   | ων απαντήσεών σα            | c                                                |            |                |                 |                  |                           |
| Επιλέξτε "Πλήρι      | ις λίστα" για να πρ    | οβάλετε όλες τις απι | αντήσεις της εταιρείας      | σος.                                             |            |                |                 |                  | Πλήρης λίστα              |
| Αριθμός<br>απάντησης | Κατάσταση<br>απάντησης | Θέση<br>προμηθευτή   | Αριθμός / Α/Α<br>Συστήματος | Τίτλος / Αρ.Διακήρυξης                           | Τύπος      | Υπολειπομ.χρό  | νος Παρακολούθη | Μηνύ<br>ση έχουν | ματα που δεν<br>διαβαστεί |
| 27                   | Ενεργός                |                      | <u>1181-2</u>               | ΔΗΜΟΠΡΑΣΙΑ ΑΠΟ ΔΙΑΓΩΝΙΣΜΟΣ<br>ΣΥΜΦ.ΠΡΟΣΦΟΡΑΣ - 1 | Δημοπρασία | 8 ημέρες 1 ώρα |                 | 0                |                           |
| <u>39</u>            | Ενεργός                |                      | <u>1551</u>                 | ΔΗΜΟΠΡΑΣΙΑ ΔΙΑΚΗΡΥΞΗΣ<br>003/2012                | Δημοπρασία | ο δευτερόλεπτα |                 | <u>0</u>         |                           |
| <u>41</u>            | Προσχέδιο              |                      | <u>1551</u>                 | ΔΗΜΟΠΡΑΣΙΑ ΔΙΑΚΗΡΥΞΗΣ<br>003/2012                | Δημοπρασία | ο δευτερόλεπτα |                 | <u>0</u>         |                           |
| <u>50</u>            | Προσχέδιο              |                      | <u>1705</u>                 | ΔΗΜΟΠΡΑΣΙΑ ΔΙΑΚΗΡΥΞΗΣ<br>003/2012 - 4            | Δημοπρασία | ο δευτερόλεπτα |                 | <u>0</u>         |                           |
| <u>48</u>            | Ενεργός                |                      | <u>1705</u>                 | ΔΗΜΟΠΡΑΣΙΑ ΔΙΑΚΗΡΥΞΗΣ<br>003/2012 - 4            | Δημοπροσία | ο δευτερόλεπτα |                 | Q                |                           |
| Ανοικτές πρ          | οσκλήσεις της ετ       | αιρείας σας          |                             |                                                  |            |                |                 |                  |                           |
|                      |                        |                      |                             | 1.5000.0000.0000.0000                            |            |                |                 |                  | Πλήρης λίστα              |
| Θέση προμηθ          | ευτή Α                 | οιθμός / Α/Α Συσ     | στήματος                    | Τίτλος / Αρ.Διακήρυξης                           |            | Ti             | ύπος Υπ         | ολειπομ.         | χρόνος                    |
|                      | 2000 T                 | 737                  |                             | ΔΗΜΟΠΡΑΣΙΑ ΔΙΑΚΗΡΥΞΗΣ 003.                       | /2012      | Δ              | nuonongia 29    | λεπτά            |                           |

2. Αναζήτηση του δημοσιευμένου Διαγωνισμού (που έχει αναρτηθεί στο Portal στην σελίδα «Ηλεκτρονικοί Διαγωνισμοί»).

Η αναζήτηση μπορεί να γίνει με τον **αριθμό** ή τον **τίτλο του Διαγωνισμού**. Ακολούθως επιλέγετε το κουμπί «Εκτέλεση» και εμφανίζεται ο Διαγωνισμός.

| Αναζήτη                      | ιση ανοικτώ                            | ών δημοσιε                             | ύσεων Τ΄                    | rλος 💽 1446                                      | r          |                 | Ект.            |                                     |
|------------------------------|----------------------------------------|----------------------------------------|-----------------------------|--------------------------------------------------|------------|-----------------|-----------------|-------------------------------------|
| Kovaola Aray                 | siprong                                |                                        |                             |                                                  |            |                 |                 |                                     |
| Αναζήτηση ανο                | κτών δημοσιεύσεων                      | Τίπλος 👻                               |                             | EKT.                                             |            |                 |                 |                                     |
| Καλωσηλθατει<br>Οι ενεονοί α | ονομα χρήστη. Νικι<br>παντήσεις σας κα | ολοος Σοορμηετογι<br>ι τα προσχέδια τι | λου.<br>ων απαντήσεών ας    | 10                                               |            |                 |                 |                                     |
| Επιλέξτε "Πλήρη              | ης λίστα" για να προ                   | βάλετε όλες τις απ                     | αντήσεις της εταιρείας      | σας.                                             |            |                 |                 | Πλήρης λίστο                        |
| Αριθμός<br>απάντησης         | Κατάσταση<br>απάντησης                 | Θέση<br>προμηθευτή                     | Αριθμός / Α/Α<br>Συστήματος | Τίτλος / Αρ.Διακήρυξης                           | Τύπος      | Υπολειπομ.χρόνο | ς Παρακολούθηση | Μηνύματα που δεν<br>έχουν διαβαστεί |
| <u>27</u>                    | Ενεργός                                |                                        | <u>1181-2</u>               | ΔΗΜΟΠΡΑΣΙΑ ΑΠΟ ΔΙΑΓΩΝΙΣΜΟΣ<br>ΣΥΜΦ.ΠΡΟΣΦΟΡΑΣ - 1 | Δημοπρασία | 8 ημέρες 1 ώρα  | *               | Q                                   |
| <u>39</u>                    | Ενεργός                                |                                        | <u>1551</u>                 | ΔΗΜΟΠΡΑΣΙΑ ΔΙΑΚΗΡΥΞΗΣ<br>003/2012                | Δημοπρασία | ο δευτερόλεπτα  |                 | Q                                   |
| <u>41</u>                    | Προσχέδιο                              |                                        | <u>1551</u>                 | ΔΗΜΟΠΡΑΣΙΑ ΔΙΑΚΗΡΥΞΗΣ<br>003/2012                | Δημοπρασία | Ο δευτερόλεπτα  | *               | <u>0</u>                            |
| <u>50</u>                    | Προσχέδιο                              |                                        | <u>1705</u>                 | ΔΗΜΟΠΡΑΣΙΑ ΔΙΑΚΗΡΥΞΗΣ<br>003/2012 - 4            | Δημοπρασία | ο δευτερόλεπτα  | 20              | 0                                   |
| <u>48</u>                    | Ενεργός                                |                                        | <u>1705</u>                 | ΔΗΜΟΠΡΑΣΙΑ ΔΙΑΚΗΡΥΞΗΣ<br>003/2012 - 4            | Δημοπρασία | ο δευτερόλεπτα  | 2               | 0                                   |

3. Επιλογή του δημοσιευμένου Διαγωνισμού.

Επιλέγουμε τον σύνδεσμο του Διαγωνισμού από την στήλη «Αριθμός / Α/Α Συστήματος».

| Δ<br>2<br>3            | Αριθμός / Α<br>Συστήματος<br>1462        | /A                                                                 |                             |                                 |                                |                       |                                    |               |                                     |
|------------------------|------------------------------------------|--------------------------------------------------------------------|-----------------------------|---------------------------------|--------------------------------|-----------------------|------------------------------------|---------------|-------------------------------------|
| <b>Αναζι</b><br>Στην ο | <b>ήτηση</b><br>υναζήτηση δει ισχύει η σ | υμφωνία πεζών-κεφαλοίων<br>Αριθμός / Α/Α Συστή<br>Τίτλος / Αρ.ωοκή | ματος <u>3462</u><br>ρυξης  | _                               |                                | Периу                 | Αρμόδιος<br>σφή Κωδικού CPV        |               |                                     |
| Επιλογ                 | ο διανωνισμού/δημορ                      | Κατη<br>τραφίας: Απάντηση                                          | туоріа<br>Ект. А            | παλοιφή                         |                                |                       | Ομάδα                              |               |                                     |
| Επιλογ                 | Αριθμός / Α/Α<br>ἡ Συστήματος            | Τί ελος /<br>Αρ.Διακήρυξης                                         | Αρμόδιος                    | Υπολειπομ.χρόνος 🗢              | Καταληκτική ημ/νία<br>υποβολής | Όλες οι απαντήσεις    | Οι απαντήσεις της<br>εταιρείας σας | Παρακολούθηση | Μηνύματα που δεν έχουν<br>διαβαστεί |
| 0                      | <u>3462</u>                              | BI-6281 / 13-11-2013                                               | Κουτσοκώστα, Κα<br>Χρυσούλα | Ανοίγει σε 7 ημέρες, 19<br>ώρες | 16/12/2013 17:00:00            | Σφραγισμένες προσφορέ | ¢0                                 |               | Q                                   |
| Επιστρο                | φή στο Κονσόλα Διαχείρ                   | anc                                                                |                             |                                 |                                |                       |                                    |               |                                     |

### 4. Καταχώρηση Δήλωσης Συμμετοχής.

Εμφανίζεται η σελίδα προεπισκόπησης διαγωνισμού. Από τις «Ενέργειες», επιλέγετε «Συζητήσεις online» και πατάτε το κουμπί «Εκτέλεση».

| ιαγωτισμός: 3462                                                                                                    | Ενάργεας Συζητήσας online 💌 🛛                                                                                                    |
|----------------------------------------------------------------------------------------------------|----------------------------------------------------------------------------------------------------|
| Τίπλος / Αρ.Δοκήρυξης Β1-6281 / 13-11-2013<br>Κατόστοση Προεπισκόπηση (Κλειδωμένο)<br>Υπολεπομιχρόνος Ανοίγει σε 7 ημέρες, 19 ώρες<br>Κεισαλίδα Γραμμές Στογκεία ελέγκου Όσοι σύμβασης         | Ημ/νία ένορξης υποβολής προσφορών 22/11/2013 10:00:00<br>Κατοληκτική ημ/νία υποβολής προσφορών 16/12/2013 17:00:00                                  |
| Αρμόδιος Υπάλληλος Κουτσοκώστα, Κα Χρι<br>Απών Κουτσοκώστα, Κα Χρι<br>Μαδικοσία 2 στοδίων (<br>Περιγραφή ΔΙΑΚΗΡΥΞΗ ΠΡΟΧΕΙΡΟΥ ΗΛΕΚΤΡΟΝΙΚΟΥ ΔΙΑΓΩΝΙΣΜΟΥ ΣΕ ΕΥΡΩ, ΜΕ ΚΡΙΤΗΡΙΟ ΚΑΤΑΚΥΡΩΣΗΣ<br>Όροι | υσούλα<br>υσούλα<br>(Διασολογητκά / Τεχνκή - Οικονομική)<br>Σ ΤΗΝ ΧΑΜΗΛΟΤΕΡΗ ΤΙΜΗ ΓΙΑ ΤΗΝ ΠΡΟΜΗΘΕΙΑ ΗΛΕΚΤΡΟΠΑΡΑΓΩΓΟΥ ΖΕΥΓΟΥΣ 320-350 ΚΥΑ ΓΙΑ ΤΗΝ ΚΑ |

## Εμφανίζεται η σελίδα συζητήσεων online.

|            | Tintes / As Asuka Cas        | D1 6001 / 10 11 0010                                       |           |                                                        |                                | Άκυρο Εκτυπωσιμή σελιο |
|------------|------------------------------|------------------------------------------------------------|-----------|--------------------------------------------------------|--------------------------------|------------------------|
|            | Κοτάσταση<br>Υπολεπομ.χρόνος | Προεπισκόπηση (Κλειδωμένο)<br>Ανοίγει σε 7 ημέρες, 18 ώρες |           | Ημ/νία έναρξης υποβολής<br>Καταληκτική ημ/νία υποβολής | 22/11/2013 10<br>16/12/2013 17 | 0:00:00<br>7:00:00     |
| Μηνύματα   |                              |                                                            |           |                                                        |                                |                        |
| Νέο μήνυμα |                              |                                                            |           |                                                        |                                |                        |
|            |                              | Μήνυμα                                                     | Κατάσταση | Αποστολέας                                             | Hµ/via                         | Απάντηση               |
| θέμα       |                              |                                                            |           |                                                        |                                |                        |

### Επιλέγουμε το κουμπί «Νέο μήνυμα».

| Συζητήσεις online (Διαγωνισμός | 3462)                                                   |                                                                                           |           |                                                        |                          | Άκυρο Εκτυπώσιμη σελίζ |
|--------------------------------|---------------------------------------------------------|-------------------------------------------------------------------------------------------|-----------|--------------------------------------------------------|--------------------------|------------------------|
|                                | Τίτλος / Αρ.Διακήρυξης<br>Κατάσταση<br>Υπολειτομ.χρόνος | <u>B1-6281 / 13-11-2013</u><br>Προεπισκόπηση (Κλειδωμένο)<br>Ανοίγει σε 7 ημέρες, 18 ώρες |           | Ημ/νία έναρξης υποβολής<br>Καταληκτική ημ/νία υποβολής | 22/11/2013<br>16/12/2013 | 10:00:00               |
| Μηνύματα                       |                                                         |                                                                                           |           |                                                        |                          |                        |
| Νέο μήνυμα                     |                                                         |                                                                                           |           |                                                        |                          |                        |
| <del>Oźpa</del>                |                                                         | Μήνυμα                                                                                    | Κατάσταση | Αποστολέας                                             | Hµ/via                   | Απάντηση               |
| Δεν βρέθηκαν αποτελέσματα.     |                                                         |                                                                                           |           |                                                        |                          |                        |
|                                |                                                         |                                                                                           |           |                                                        |                          | Άκυρο Εκτυπώσιμη σελίζ |
|                                |                                                         |                                                                                           |           |                                                        |                          |                        |
| Νέο μήνυ                       | ра                                                      |                                                                                           |           |                                                        |                          |                        |

### Εμφανίζεται η σελίδα δημιουργίας νέου μηνύματος.

| Δημιουργία νέου μηνύματος (                    | ιαγωνισμός 3462)                                                                                                    |           |          |
|------------------------------------------------|----------------------------------------------------------------------------------------------------|-----------|----------|
| <ul> <li>Υποδεικνύει απαιτούμενο πε</li> </ul> | io                                                                                                    | Акиро     | Αποστολή |
|                                                |                                                                                                    | - 22- P - |          |
| Αποστολή σε                                    | ΕΣΗΔΗΣ 🔻                                                                                                    |           |          |
| * Θέμα                                         | ΔΗΛΩΣΗ ΣΥΜΜΕΤΟΧΗΣ ΣΕ ΕΚΠΑΙΔΕΥΣΗ                                                                                                    |           |          |
| * Μήνυμα                                       | -ΔΕΙΓΜΑ<br>ΣΑΣ ΥΠΟΒΑΛΩ ΣΥΝΗΜΜΕΝΑ ΤΗΝ ΑΙΤΗΣΗ ΚΙΛΙΑΙΔΕΥΣΗΣ ΣΤΑ ΠΛΑΙΣΙΑ ΤΗΣ ΣΥΜΜΕΤΟΧΗΣ<br>ΤΗΣ ΕΤΑΙΡΕΙΑΣ ΜΑΣ ΣΤΟΝ ΔΙΑΓΩΝΙΣΜΟ.<br>-ΔΕΙΓΜΑ |           |          |

Καταχωρούμε τα απαιτούμενα στοιχεία για την δήλωση συμμετοχής. Στο πεδίο «Θέμα» καταχωρούμε τον τίτλο «**ΔΗΛΩΣΗ ΣΥΜΜΕΤΟΧΗΣ ΣΕ ΕΚΠΑΙΔΕΥΣΗ**». Στο πεδίο «Μήνυμα» καταχωρούμε μία σύντομη αναφορά για την δήλωση συμμετοχής (π.χ. «ΣΑΣ ΥΠΟΒΑΛΩ ΣΥΝΗΜΜΕΝΑ ΤΗΝ ΑΙΤΗΣΗ ΕΚΠΑΙΔΕΥΣΗΣ ΣΤΑ ΠΛΑΙΣΙΑ ΤΗΣ ΣΥΜΜΕΤΟΧΗΣ ΤΗΣ ΕΤΑΙΡΕΙΑΣ ΜΑΣ ΣΤΟΝ ΔΙΑΓΩΝΙΣΜΟ»).

| Συνημμένα                  |       |           |           |                   |                     |       |           |          |
|----------------------------|-------|-----------|-----------|-------------------|---------------------|-------|-----------|----------|
|                            |       |           |           |                   |                     |       |           |          |
| Προσθήκη συνημμένου        |       |           |           |                   |                     |       |           |          |
| Τιτλος                     | Τύπος | Περιγραφή | Κατηγορία | Τελ.ενημέρωση από | Τελευταία ενημέρωση | Χρήση | Ενημέρωση | Διαγραφή |
| Δεν βρέθηκαν αποτειέσματα. |       |           |           |                   |                     |       |           |          |
|                            |       |           |           |                   |                     |       |           |          |
|                            |       |           |           |                   |                     |       | Акиро     | Αποστολή |
|                            |       |           | -         |                   |                     |       |           |          |
| Προσθήκη συ                | νημμέ | vou       | ]         |                   |                     |       |           |          |

Στην συνέχεια επιλέγουμε το κουμπί «Προσθήκη συνημμένου» στην περιοχή «Συνημμένα» για να επισυνάψουμε την συμπληρωμένη «Φόρμα Συλλογής Στοιχείων Εκπαιδευομένων».

Εμφανίζεται η σελίδα προσθήκης συνημμένου.

| Προσθήκη συνημμένου                         |                        |  |       |              |          |
|---------------------------------------------|------------------------|--|-------|--------------|----------|
|                                             |                        |  | Akupo | Νέα προσθήκη | Εφαρμογή |
| Προσθήκη Αρχείο επιφάνειας εργασίας/ Κείμεν | /0/ URL -              |  |       |              |          |
| Πληροφορίες σύνοψης συνημμένου              |                        |  |       |              |          |
| Tirl                                        | 00                     |  |       |              |          |
| Περιγραφ                                    | 20                     |  |       |              |          |
|                                             |                        |  |       |              |          |
|                                             |                        |  |       |              |          |
| Κατηγορ                                     | ία Από προμηθευτή      |  |       |              |          |
|                                             |                        |  |       |              |          |
| Ορισμός συνημμένου                          |                        |  |       |              |          |
| Tipor @ Austr B                             | Rowsa No file selected |  |       |              |          |
| O URL                                       | Terrora.               |  |       |              |          |
| Ο Κείμενο                                   |                        |  |       |              |          |
|                                             |                        |  |       |              |          |
|                                             |                        |  |       |              |          |
|                                             |                        |  |       |              |          |
|                                             |                        |  |       |              |          |
|                                             |                        |  |       |              |          |
|                                             |                        |  |       |              |          |

Καταχωρούμε τα στοιχεία του συνημμένου στην ενότητα «Πληροφορίες σύνοψης συνημμένου». Στο πεδίο «Τίτλος» καταχωρούμε τον τίτλο «**Φόρμα Συλλογής Στοιχείων Εκπαιδευομένων**». Στο πεδίο «Περιγραφή» καταχωρούμε μία σύντομη περιγραφή του επισυναπτόμενου αρχείου (π.χ «Ηλεκτρονική Φόρμα Συλλογής Στοιχείων Εκπαιδευομένων»).

| Πληροφορίες σύνοψης συνημμένου |                                                                         |  |
|--------------------------------|-------------------------------------------------------------------------|--|
| Τίτλος                         | Φόρμα Συλλογής Στοιχείων Εκπαιδευομένων                                 |  |
| Περιγραφη                      | ΔΕΙΓΜΑ<br>Ηλεκτρονική Φόρμα Συλλογής Στοιχείων Εκπαιδευομένων<br>ΔΕΙΓΜΑ |  |
| Κατηγορία                      | Από προμηθευτή                                                          |  |

Στην συνέχεια μετακινούμαστε στην ενότητα «Ορισμός συνημμένου».

| Ορισμός συνημμένου |                           |  |
|--------------------|---------------------------|--|
|                    |                           |  |
| Τύπος 🔍 Αρχείο     | Browse_ No file selected. |  |
| O URL              |                           |  |
| 🔘 Κείμενο          |                           |  |
|                    |                           |  |
|                    |                           |  |
|                    |                           |  |
|                    |                           |  |
|                    |                           |  |
|                    |                           |  |

Επιλέγουμε το κουμπί Browse για να επιλέξουμε από τον υπολογιστή το επιθυμητό αρχείο.

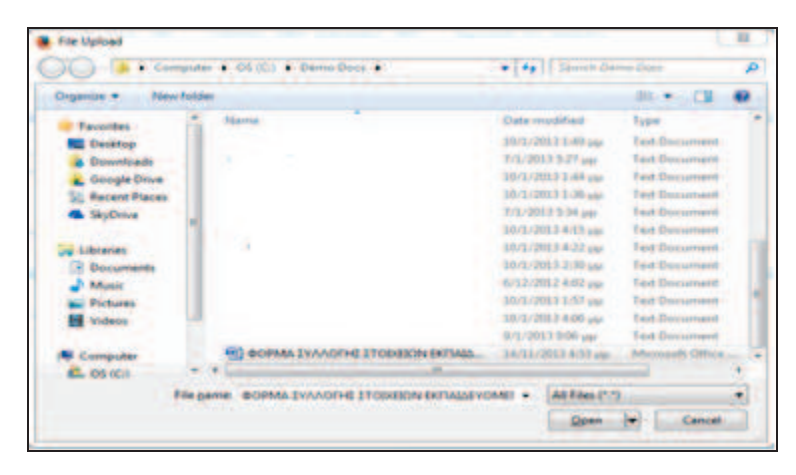

Επιλέγουμε το αρχείο και πατάμε το κουμπί «Άνοιγμα» και το αρχείο από τον υπολογιστή «αντιγράφεται» στο σύστημα.

| Τροσθήκη συνημμένου                          |                                                   |                             |
|----------------------------------------------|---------------------------------------------------|-----------------------------|
|                                              |                                                   | Άκυρο Νέα προσθήκη Εφαρμογή |
| Ιροσθήκη Αρχείο επιφάνειος εργασίας/ Κείμενο | URL -                                             |                             |
| Πληροφορίες σύνοψης συνημμένου               |                                                   |                             |
| Τίτλος<br>Περιγραφή<br>Κατηγορία             | Φόρμα Συλλογής Στοιχείων Εκπαδευομένων<br>        |                             |
| Ορισμός συνημμένου                           |                                                   |                             |
| Túnoc ⊕ Aoydo _<br><br>URL<br><br>Kdurvo     | OWSE ΦΟΡΜΑ ΣΥΛΛΟΓΗΣ ΣΤΟΙΧΕΙΩΝ ΕΚΠΑΙΔΕΥΟΜΕΝΩΝ docx |                             |

Το σύστημα μας εμφανίζει μήνυμα επιβεβαίωσης για την επιτυχή έκβαση της διαδικασίας.

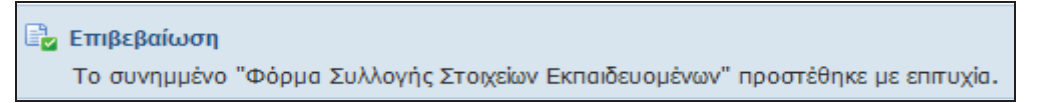

Η καταχώρηση των απαιτούμενων στοιχείων έχει ολοκληρωθεί οπότε επιλέγουμε το κουμπί «Αποστολή» για να αποστείλουμε την δήλωση συμμετοχής.

|                                                                 |                                                           |                          |                                                     |                |                   | Апоот               | голη      |           |          |  |  |
|-----------------------------------------------------------------|-----------------------------------------------------------|--------------------------|-----------------------------------------------------|----------------|-------------------|---------------------|-----------|-----------|----------|--|--|
|                                                                 |                                                           |                          |                                                     |                |                   |                     |           |           |          |  |  |
| <u>ιημιουργια νεου μηνυματος</u><br>' Υποδεικνύει απαιτούμενο π | (Διαγωνισμος 3462)<br>ιεδίο                               |                          |                                                     |                |                   |                     |           | Akupo     | Αποστολή |  |  |
| Αποστολή σε                                                     | εσησης                                                    |                          |                                                     |                |                   |                     |           |           |          |  |  |
| Θέμο                                                            | ΔΗΛΩΣΗ ΣΥΜΜΕΤΟΧ                                           | ΗΣ ΣΕ ΕΚΠ                | ΑΙΔΕΥΣΗ                                             |                |                   |                     |           |           |          |  |  |
| * Μήνυμα                                                        | ΔΕΙΓΜΑ<br>ΣΑΣ ΥΠΟΒΑΛΩ ΣΥΝΙ<br>ΤΗΣ ΕΤΑΙΡΕΙΑΣ ΜΑΙ<br>ΔΕΙΓΜΑ | ΗΜΜΕΝΑ ΤΗ<br>Ε ΣΤΟΝ ΔΙΑΙ | Ν ΑΤΗΣΗ ΕΚΠΑΙΔΕΥΣΗΣ ΣΤΑ ΠΛΑΙΣΙΑ ΤΗΣ ΣΥΜ<br>ΓΩΝΙΣΜΟ. | ΜΕΤΟΧΗΣ        |                   |                     |           |           |          |  |  |
| Συνημμένα<br>Προσθήκη συνημμένου                                | hu                                                        | _                        |                                                     | a.             |                   |                     |           |           |          |  |  |
| Τίτλος                                                          |                                                           | Τύπος                    | Περιγραφή                                           | Κατηγορία      | Τελ.ενημέρωση από | Τελευταία ενημέρωση | Χρήση     | Ενημέρωση | Διαγραφή |  |  |
| Φόρμα Συλλογής Στοιχείων Ε                                      | Εκπαιδευομένων                                            | Αρχείο                   | Φόρμα Συλλογής Στοιχείων Εκπαιδευομένων             | Από προμηθευτή | DEMO@CL.GR        | 14/11/2013          | Προσωρινό | >         | 1        |  |  |
|                                                                 |                                                           |                          |                                                     |                |                   |                     |           |           |          |  |  |

Η δήλωση συμμετοχής αποστέλλεται στον αρμόδιο του διαγωνισμού.

| Συζητήσεις online (Διαγωνισμός 3462) |                                                                                                    |                                                                                                    |                                            |          | 1 112            |  |
|--------------------------------------|----------------------------------------------------------------------------------------------------|----------------------------------------------------------------------------------------------------|--------------------------------------------|----------|------------------|--|
| Τπλος<br>Υ                           | / Αρ.Διακήρυξης <u>B1-6281 / 13-11-2013</u><br>Κατάστοση <b>Προεπισκόπηση (Κλειδωμένο)</b><br>πολεπομ.χρόνος <b>Ανοίγει σε 7 ημέρες, 16 ώρες</b> | Αχυρο εκτυπισσιμή σελ<br>Ημ/νία έναρξης υποβολής 22/11/2013 10:00:00<br>Κατοληκτική ημ/να υποβολής 16/12/2013 17:00:00 |                                            |          |                  |  |
| Μηνύματα                             |                                                                                                    |                                                                                                    |                                            |          |                  |  |
| No ubunun                            |                                                                                                    |                                                                                                    |                                            |          |                  |  |
| θέμα 🔺                               | Μήνυμα                                                                                                    | Κατάσταση                                                                                                    | Αποστολέας                                 | Hµ/via   | Απάντηση         |  |
| ΔΗΛΩΣΗ ΣΥΜΜΕΤΟΧΗΣ ΣΕ ΕΚΠΑΙΔ          | ΔΕΙΓΜΑ ΣΑΣ ΥΠΟΒΑΛΩ ΣΥΝΗΜΜΕΝΑ ΤΗΝ ΑΙΤΗΣΗ ΕΚΠΑΙ                                                                                                    | Ανάγνωση                                                                                                    | Ανάγνωση Λογικοπουλος, Ηλιας 14/11/2013 17 |          | 5 D              |  |
|                                      |                                                                                                    |                                                                                                    |                                            | Άκυρο Ει | ατυπώσιμη σελίδα |  |

# 2.2 Υποβολή Αιτήματος Συμπληρωματικών Πληροφοριών

## 2.2.1 Έναρξη

1. Σύνδεση στο σύστημα ως χρήστης Προμηθευτή.

| ισικό μενού                                                                                                    | Εκκρεμείς Ειδοποιήσεις                                                                                                    |                                                           |                |                 |                               |
|----------------------------------------------------------------------------------------------------|----------------------------------------------------------------------------------------------------|-----------------------------------------------------------|----------------|-----------------|-------------------------------|
| Εξατομίκευση                                                                                                    |                                                                                                    |                                                           |                |                 | Αναζήτηση Ειδοποιήσεωι        |
| 🖃 🛅 Διαγωνισμοί / Δημοπρασίες - Υποβολή                                                                                                    | Anó                                                                                                    | Τύπος                                                     | Θέμα           | Αποστολή        | Προθεσμία                     |
| Προσφορών - Προμηθεμτής                                                                                                    | Δεν υπάρχουν ειδοποιήσεις σε αυτή την προβολή.                                                                                                    |                                                           |                |                 |                               |
|                                                                                                    |                                                                                                    |                                                           |                |                 |                               |
| 🖃 🛅 Διαγωνισμοί / Δημοπρασίες -                                                                                                    | ΤΙΡ Κανόνες για περιπτώσεις άδειας - Ανακατεύθυνση ή αυτόματη απο                                                                                  | άντηση σε ειδοποιήσεις.                                   |                |                 |                               |
| Διαγωνισμοί / Δημοπρασίες -<br>Υποβολή Προσφορών                                                                                                    | ΤΙΡ Κανόνες για περιπτώσεις άδειας - Ανοκατεύθυνση ή αυτόματη απί<br>ΤΙΡ Πρόσβαση σε λίστα εργασιών - Ορίστε τους χρήστες στους οποίο              | άντηση σε ειδοποιήσεις.<br>υς επιτρέπεται η προβολή των ε | ιδοποιήσεων    | καθώς και η εκτ | έλεση ενεργειών στις ειδοποιή |
| Διανωνισμοί / Δημοπρασίες -<br>Υποβολή Προσφορών<br>Διαγωνισμοί / Δημοπρασίες                                                                                                    | ΤΙΡ Κανόνες για περιπτώσεις άδειας - Ανακατεύθυνση ή αυτόματη απι<br>ΤΙΡ Πρόσβαση σε λίστα εργασιών - Ορίστε τους χρήστες στους οποίο              | άντηση σε ειδοποιήσεις.<br>υς επιπρέπεται η προβολή των ε | νωσοήσεων      | καθώς και η εκτ | έλεση ενεργειών στις ειδοποιή |
| <ul> <li>Διαγωνισμοί / Δημοπροσίες -<br/>Υποβολή Προσφορών</li> <li>Διαγωνισμοί / Δημοπρασίες<br/>- Υποβολή Προσφορών - Αρχική</li> </ul>                                                                                      | ΤΙΡ Κονόνες για περιπτώσος όδοας - Ανοκατεύθυνση ή αυτόματη απ. ΤΙΡ <u>Πρόσβαση σε λίστα εργασιών</u> - Ορίστε τους χρήστες στους οποίο            | άντηση σε ειδοποιήσεις.<br>υς επιπρέπεται η προβολή των ε | ιδοποιήσεων    | καθώς και η εκτ | έλεση ενεργειών στις ειδοποιή |
| Δανωνισμοί / Δημοπρασίες -<br>Υποβολή Προσφοράν<br>Δανινοτμοί / Δημοπρασίες<br>-Υποβολή Προσφοράν - Αρχική<br>αελίδα                                                                                                    | ✓ΤΙΡ <u>Κανόνες για περιπτώσες όδεας</u> - Ανοκατεύθυνση ή αυτόματη απ. ✓ΤΙΡ <u>Πρόσβαση σε λίστα εργασιών</u> - Ορίστε τους χρήστες στους οποίο   | άντηση σε εδοποιήσεις.<br>υς επιτρέπεται η προβολή των ε  | มอีอทอเทุ่ฮะผง | καθώς και η εκτ | έλεση ενεργειών στις ειδοποιή |
| Δαγωνισμοί / Δημοπρασίες -     Υποβολή Προσφορών     Δαγωνισμοί / Δημοπρασίες     -Υποβολή Προσφορών - Αρχική     σελδά     Δαγαγοσμόν                                                                                         | ✓ΤΙΡ <u>Κανόνες για περιπτώσες άδεας</u> - Ανοκατεύθυνση ή αυτόματη απ<br>✓ΤΙΡ <u>Πρόσβοση σε λίστα εργασιών</u> - Ορίστε τους χρήστες στους οποίο | άντηση σε ειδοποιήσεις.<br>υς επιτρέπεται η προβολή των ε | เชือทอเทุ่ฮะผง | καθώς και η εκτ | έλεση ενεργειών στις ειδοποιή |
| Διαγωνισμοί / Δημοπορασίες -<br>Υποβολή Προσφορών     Διαγωνισμοί / Δημοπροσίες     -Υποβολή Προσφορών - Αρχική     σελίδα     Λίστα εργασιών     Εκτυπμήσσε                                                                   | ΤΙΡ Κανόνες για περιπτώσες όδρας - Ανοκατεύθυνση ή αυτόματη απ<br>ΤΙΡ Πρόσβαση σε λίστα εργασιών - Ορίστε τους χρήστες στους οποίο                 | άντηση σε εδοποιήσεις.<br>υς επιτρέπεται η προβολή των ε  | ιδοποιήσεων    | καθώς και η εκτ | έλεση ενεργειών στις ειδοποι  |
| Aurovanuo / Anuonoadis -<br>Ynaßohn Roodwoadw     Aoswanuo / Anuonoadis     -Ynaßohn Roodwoadw     Aoswanuo / Anuonoadis     -Ynaßohn Roodwoadw     Aoswanuo     Aoswanuo     Aoswanuo     Aoswanuo     Aoswanuo     Erstmänse | ✓ΤΙΡ <u>Κανόνες για περιπτώσες όδεας</u> - Ανοκατεύθυνση ή αυτόματη απ<br>✓ΤΙΡ <u>Πρόαβαση σε λίστα εργασιών</u> - Ορίστε τους χρήστες στους οποίο | άντηση σε ειδοποιήσεις.<br>υς επιπρέπεται η προβολή των ε | เอ็ดทอเท่สะผง  | καθώς και η εκτ | έλεση ενεργειών στις ειδοποι  |

Εμφανίζεται η Αρχική σελίδα που περιλαμβάνει δύο ενότητες: το Βασικό Μενού και τις Εκκρεμείς Ειδοποιήσεις. Το Βασικό Μενού είναι προσαρμοσμένο ανάλογα με τα δικαιώματα του κάθε χρήστη και περιλαμβάνει όλες τις λειτουργίες που μπορεί να εκτελέσει. Οι Εκκρεμείς Ειδοποιήσεις περιλαμβάνουν όλες τις ενεργές ειδοποιήσεις που αποστέλλονται από το σύστημα κατά την εξέλιξη των λειτουργιών και των διαδικασιών.

## 2.2.2 Ροή Οθονών

1. Μετάβαση στην Κονσόλα Διαχείρισης – Αρχική Οθόνη Υποβολής Προσφορών.

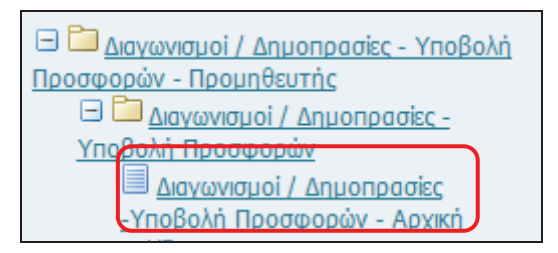

Από το Βασικό Μενού, επιλογή «Διαγωνισμοί / Δημοπρασίες - Υποβολή προσφορών -Προμηθευτής» - «Διαγωνισμοί / Δημοπρασίες - Υποβολή Προσφορών» - «Διαγωνισμοί / Δημοπρασίες - Υποβολή Προσφορών - Αρχική σελίδα».

|                      | and a family state     | THE STATE           | 3                           | Terr                                             |                           |                   |                                       |
|----------------------|------------------------|---------------------|-----------------------------|--------------------------------------------------|---------------------------|-------------------|---------------------------------------|
| ιναιητηση ανο        | ικτων οημοσιευσεων     | τπλος 🔫             | 1                           | EKT.                                             |                           |                   |                                       |
| Καλωσήλθατε! ΄       | Όνομα χρήστη: Νικ      | ολαος Σουρμπετογ    | lou.                        |                                                  |                           |                   |                                       |
| Οι ενεργοί α         | παντήσεις σας κα       | τα προσχέδια το     | ων απαντήσεών σα            | ç                                                |                           |                   |                                       |
| Επιλέξτε "Πλήρι      | ης λίστα" για να προ   | βάλετε όλες τις απο | αντήσεις της εταιρείας      | σας.                                             |                           |                   | Πλήρης λίστο                          |
| Αριθμός<br>απάντησης | Κατάσταση<br>απάντησης | Θέση<br>προμηθευτή  | Αριθμός / Α/Α<br>Συστήματος | Τίτλος / Αρ.Διακήρυξης                           | Τύπος Υπολειπομ.χρα       | όνος Παρακολούθησ | Μηνύματα που δεν<br>η έχουν διαβαστεί |
| <u>27</u>            | Ενεργός                |                     | <u>1181-2</u>               | ΔΗΜΟΠΡΑΣΙΑ ΑΠΟ ΔΙΑΓΩΝΙΣΜΟΣ<br>ΣΥΜΦ.ΠΡΟΣΦΟΡΑΣ - 1 | Δημοπρασία 8 ημέρες 1 ώρα |                   | <u>0</u>                              |
| <u>39</u>            | Ενεργός                |                     | <u>1551</u>                 | ΔΗΜΟΠΡΑΣΙΑ ΔΙΑΚΗΡΥΞΗΣ<br>003/2012                | Δημοπρασία Ο δευτερόλεπτα |                   | <u>0</u>                              |
| <u>41</u>            | Προσχέδιο              |                     | <u>1551</u>                 | ΔΗΜΟΠΡΑΣΙΑ ΔΙΑΚΗΡΥΞΗΣ<br>003/2012                | Δημοπρασία Ο δευτερόλεπτα |                   | <u>0</u>                              |
| <u>50</u>            | Προσχέδιο              |                     | <u>1705</u>                 | ΔΗΜΟΠΡΑΣΙΑ ΔΙΑΚΗΡΥΞΗΣ<br>003/2012 - 4            | Δημόπρασία Ο δευτερόλεπτα |                   | <u>0</u>                              |
| <u>48</u>            | Ενεργός                |                     | <u>1705</u>                 | ΔΗΜΟΠΡΑΣΙΑ ΔΙΑΚΗΡΥΞΗΣ<br>003/2012 - 4            | Δημοπρασία Ο δευτερόλεπτα | <b>1</b>          | 0                                     |
| Ανοικτές πρ          | οσκλήσεις της ετα      | ποείας σας          |                             |                                                  |                           |                   |                                       |
|                      |                        |                     | 04/02/02                    |                                                  |                           |                   | Πλήρης λίστο                          |
| Θέση προμηθ          | θευτή Α                | ριθμός / Α/Α Συσ    | πήματος                     | Τίτλος / Αρ.Διακήρυξης                           | 100                       | Γύπος Υπο         | λειπομ.χρόνος                         |
|                      | 1                      | 737                 |                             | ΔΗΜΟΠΡΑΣΙΑ ΔΙΑΚΗΡΥΞΗΣ 003                        | /2012                     | Anuonongia 29 k   | entà                                  |

2. Αναζήτηση του δημοσιευμένου Διαγωνισμού.

Η αναζήτηση μπορεί να γίνει με τον αριθμό ή τον τίτλο του Διαγωνισμού. Ακολούθως επιλογή Εκτέλεση και εμφανίζεται ο Διαγωνισμός.

| Αναζήτι              | ηση ανοικτι            | ών δημοσι           | εύσεων ]                    | Γίτλος 💽 144                                     | 16                        | Ект.                    |                                   |
|----------------------|------------------------|---------------------|-----------------------------|--------------------------------------------------|---------------------------|-------------------------|-----------------------------------|
| Κονσόλα Διαχ         | είρισης                |                     |                             |                                                  |                           |                         |                                   |
| Αναζήτηση ανο        | ικτών δημοσιεύσεων     | Τίπλος 🔹            |                             | EKT,                                             |                           |                         |                                   |
| Καλωσήλθατε!         | Ονόμα χρήστη: Νικά     | λαος Σουρμπετογ     | Nou.                        |                                                  |                           |                         |                                   |
| Οι ενεργοί α         | παντήσεις σας και      | τα προσχέδια το     | ων απαντήσεών σα            | ç                                                |                           |                         |                                   |
| Επιλέξτε "Πλήρι      | ης λίστα" για να προ   | βάλετε όλες τις απι | αντήσεις της εταιρείας      | σος.                                             |                           |                         | Πλήρης λίστα                      |
| Αριθμός<br>απάντησης | Κατάσταση<br>απάντησης | Θέση<br>προμηθευτή  | Αριθμός / Α/Α<br>Συστήματος | Τίτλος / Αρ.Διακήρυξης                           | Τύπος Υπολειπομ.χρόνος    | Μ<br>; Παρακολούθηση ἑ; | ηνύματα που δεν<br>(ουν διαβαστεί |
| 27                   | Ενεργός                |                     | <u>1181-2</u>               | ΔΗΜΟΠΡΑΣΙΑ ΑΠΟ ΔΙΑΓΩΝΙΣΜΟΣ<br>ΣΥΜΦ.ΠΡΟΣΦΟΡΑΣ - 1 | Δημοπρασία 8 ημέρες 1 ώρα |                         |                                   |
| <u>39</u>            | Ενεργός                |                     | <u>1551</u>                 | ΔΗΜΟΠΡΑΣΙΑ ΔΙΑΚΗΡΥΞΗΣ<br>003/2012                | Δημοπρασία Ο δευτερόλεπτα | ۵ 🛐                     |                                   |
| <u>41</u>            | Προσχέδιο              |                     | <u>1551</u>                 | ΔΗΜΟΠΡΑΣΙΑ ΔΙΑΚΗΡΥΞΗΣ<br>003/2012                | Δημοπρασία Ο δευτερόλεπτα | <u>n</u>                |                                   |
| <u>50</u>            | Προσχέδιο              |                     | <u>1705</u>                 | ΔΗΜΟΠΡΑΣΙΑ ΔΙΑΚΗΡΥΞΗΣ<br>003/2012 - 4            | Δημοπρασία Ο δευτερόλεπτα | <b>2</b>                |                                   |
| <u>48</u>            | Ενεργός                |                     | <u>1705</u>                 | ΔΗΜΟΠΡΑΣΙΑ ΔΙΑΚΗΡΥΞΗΣ<br>003/2012 - 4            | Δημοπρασία Ο δευτερόλεπτα | ۵                       |                                   |

3. Επιλογή του δημοσιευμένου Διαγωνισμού.

Επιλέγουμε τον σύνδεσμο του Διαγωνισμού από την στήλη «Αριθμός / Α/Α Συστήματος».

| Αρ<br>Συ    | ιθμός / /<br>στήματο        | Α/Α<br>ις                                       |                             |                                 |                                |                       |                                    |               |                                     |
|-------------|-----------------------------|-------------------------------------------------|-----------------------------|---------------------------------|--------------------------------|-----------------------|------------------------------------|---------------|-------------------------------------|
| <u>34</u> 6 | 52                          |                                                 |                             |                                 |                                |                       |                                    |               |                                     |
| Αναζή       | τηση                        |                                                 |                             |                                 |                                |                       |                                    |               |                                     |
| Στην α      | ναζήτηση δει ισχύει η σ     | υμφωνία πεζών-κεφαλαίων<br>Αριθμός / Α/Α Συστήι | Jατος 3462                  |                                 |                                |                       | Αρμόδιος                           |               |                                     |
|             |                             | Τίτλος / Αρ.Διακή<br>Κατη                       | ουξης<br>γορία              |                                 |                                | Περιγρ                | ιοφή Κωδικού CPV<br>Ομάδα          |               |                                     |
| Επιλογ      | -<br>                       | φοίας: Απάντηση                                 | EKT. A                      | ιπαλοιφή                        |                                |                       |                                    |               |                                     |
| Επιλογ      | Αριθμός / Α/Α<br>Συστήματος | Τίτλος /<br>Αρ.Διακήρυξης                       | Αρμόδιος                    | Υπολειπομ.χρόνος 🔺              | Καταληκτική ημ/νία<br>υποβολής | Όλες οι απαντήσεις    | Οι απαντήσεις της<br>εταιρείας σας | Παρακολούθηση | Μηνύματα που δεν έχουν<br>διαβαστεί |
| 0           | <u>3462</u>                 | 81-6281 / 13-11-2013                            | Κουτσοκώστα, Κα<br>Χρυσούλα | Ανοίγει σε 7 ημέρες, 19<br>ώρες | 16/12/2013 17:00:00            | Σφραγισμένες προσφορέ | çû                                 |               | <u>0</u>                            |
| Επιστρο     | ρή στο Κονσόλα Διαχείρ      | <u>onc</u>                                      |                             |                                 |                                |                       |                                    |               |                                     |

4. Καταχώρηση Αιτήματος Συμπληρωματικών Πληροφοριών.

Εμφανίζεται η σελίδα προεπισκόπησης διαγωνισμού. Από τις «Ενέργειες», επιλέγετε «Συζητήσεις online» και πατάτε το κουμπί «Εκτέλεση».

| Armananti                                                                                                    | 2462                         |                  |                                                                                 |                            |                                                                                                    |                                               |                                               |         |       |
|----------------------------------------------------------------------------------------------------|------------------------------|------------------|---------------------------------------------------------------------------------|----------------------------|----------------------------------------------------------------------------------------------------|-----------------------------------------------|-----------------------------------------------|---------|-------|
| αιαγωνισμος.                                                                                                    | 3402                         |                  |                                                                                 |                            |                                                                                                    |                                               | Ενέργειες Συζητήσεις online                   | •       | EKT.  |
| Τίτλος / Αρ.Δακήρυξης <b>81-6281 / 13-11-2013</b><br>Κατάσταση <b>Προεπισκόπηση (Κλειδωμέν</b><br>Υπολεπομ.χρόνος <b>Ανοίγει σε 7 ημέρες, 19 άρι</b> |                              |                  | 81-6281 / 13-11-2013<br>Προεπισκόπηση (Κλειδωμέν<br>Ανοίγει σε 7 ημέρες, 19 ώρε | o)<br>EC                   | Ημ/νία έναρξης υποβολής προσφορών 22/11/2013 10:00:00<br>Κατεληκτκή ημ/νία υποβολής προσφορών 16/12/2013 17:00:00 |                                               |                                               |         |       |
| Κεφαλίδα                                                                                                    | Γραμμές                      | Στοιχεία ελέγχου | Όροι σύμβα                                                                      | ισης                       |                                                                                                    |                                               |                                               |         | _     |
|                                                                                                    |                              |                  |                                                                                 | Αρμόδιος Υπάλληλος<br>Απών | Κουτσοκώστα, Κα Χρυσα<br>Κουτσοκώστα, Κα Χρυσα                                                                    | ούλα                                          |                                               |         |       |
|                                                                                                    |                              |                  |                                                                                 |                            | 🗹 Διαδικασία 2 σταδίων (Δικ                                                                                       | αιολογητικά / Τεχνική + Οικονομική)           |                                               |         |       |
| Περιγραφή                                                                                                    | <b><i><u>ATAKHPY</u></i></b> | ΞΗ ΠΡΟΧΕΙΡΟΥ ΗΛΙ | EKTPONIKOY A                                                                    | IAFONIZMOY ZE EYPO, ME KF  | ΡΙΤΗΡΙΟ ΚΑΤΑΚΥΡΩΣΗΣ ΤΗ                                                                                            | III ХАМНЛОТЕРН ТІМН ГІА ТНN ПРОМНОЕІА НЛЕКТРО | ΟΠΑΡΑΓΩΓΟ <mark>Υ ΖΕΥΓΟΥ</mark> Σ 320-350 ΚVA | FIA THN | ΚΑΛΥΨ |
|                                                                                                    |                              |                  |                                                                                 |                            |                                                                                                    |                                               |                                               |         |       |
| 10001                                                                                                    |                              |                  |                                                                                 |                            |                                                                                                    |                                               |                                               |         |       |

### Εμφανίζεται η σελίδα συζητήσεων online.

|                            | Τίτλος / Αρ.Διακήρυξης<br>Κατάσταση<br>Υπολειτομιχρόνος | <u>B1-6281 / 13-11-2013</u><br>Προεπισκόπηση (Κλειδωμένο)<br>Ανοίγει σε 7 ημέρες, 18 ώρες |           | Ημ/νία έναρξης υποβολής<br>Καταληκτική ημ/νία υποβολής | 22/11/2013 10<br>16/12/2013 13 | Ά <u>κ</u> υρο Εκτυπώσιμη σελίδα<br>0:00:00<br>2:00:00 |
|----------------------------|---------------------------------------------------------|-------------------------------------------------------------------------------------------|-----------|--------------------------------------------------------|--------------------------------|--------------------------------------------------------|
| Μηνύματα                   |                                                         |                                                                                           |           |                                                        |                                |                                                        |
| Νέο μήνυμα                 |                                                         |                                                                                           |           |                                                        |                                |                                                        |
| Θέμα                       |                                                         | Μήνυμα                                                                                    | Κατάσταση | Αποστολέας                                             | Hµ/via                         | Απάντηση                                               |
| Δεν βρέθηκαν αποτελέσματα. |                                                         |                                                                                           |           |                                                        |                                |                                                        |
|                            |                                                         |                                                                                           |           |                                                        |                                | Ά <u>κ</u> υρο Εκτυπώσιμη σελίδα                       |

Επιλέγουμε το κουμπί «Νέο μήνυμα».

|                                | Κοτάσταση<br>Υπολεπομιχρόνος | Προεπισκόπηση (Κλειδωμένο)<br>Ανοίγει σε 7 ημέρες, 18 ώρες |           | Ημ/νία έναρξης υποβολής<br>Καταληκτική ημ/νία υποβολής | 22/11/2013 10<br>16/12/2013 17 | 0:00:00<br>7:00:00 |
|--------------------------------|------------------------------|------------------------------------------------------------|-----------|--------------------------------------------------------|--------------------------------|--------------------|
| Ιηνύματα                       |                              |                                                            |           |                                                        |                                |                    |
| Νέο μήνυμα                     |                              |                                                            |           |                                                        |                                |                    |
| μα<br>/ Βρέθηκαν αποτελέσματα. |                              | Μήνυμα                                                     | Κατάσταση | Αποστολέας                                             | Hµ/via                         | Απάντηση           |

Νέο μήνυμα

Εμφανίζεται η σελίδα δημιουργίας νέου μηνύματος.

| Δημιουργία νέου μηνύματος ( | Διαγωνισμός 3462)               |    |  |                         |
|-----------------------------|---------------------------------|----|--|-------------------------|
| * Υποδεικνύει απαπούμενο πε | δίο                             |    |  | Ά <u>κ</u> υρο Αποστολή |
| Αποστολή σε                 | ΕΣΗΔΗΣ 🔻                        |    |  |                         |
| * Θέμα                      | ΣΥΜΠΗΡΩΜΑΤΙΚΕΣ ΠΛΗΡΟΦΟΡΙΕΣ      |    |  |                         |
| * Μήναμα                    | -ΔΕΙΓΜΑ-<br>ΚΕΙΜΕΝΟ<br>-ΔΕΙΓΜΑ- | j. |  |                         |

Καταχωρούμε τα απαιτούμενα στοιχεία για την δήλωση συμμετοχής. Στο πεδίο «Θέμα» καταχωρούμε τον τίτλο «**ΣΥΜΠΛΗΡΩΜΑΤΙΚΕΣ ΠΛΗΡΟΦΟΡΙΕΣ**». Στο πεδίο «Μήνυμα» καταχωρούμε το ερώτημα που θέλουμε να απευθύνουμε στον αρμόδιο του Διαγωνισμού.

Αν θέλουμε να επισυνάψουμε κάποιο ηλεκτρονικό αρχείο επιλέγουμε το κουμπί «Προσθήκη συνημμένου» στην περιοχή «Συνημμένα».

| Συνημμένα                  |              |        |           |                   |                     |       |                 |          |
|----------------------------|--------------|--------|-----------|-------------------|---------------------|-------|-----------------|----------|
| Προσθήκη συνημμένου        |              |        |           |                   |                     |       |                 |          |
| Ιπλος                      | Τύπος Περιγι | ραφή Ι | Κατηγορία | Τελ.ενημέρωση από | Τελευταία ενημέρωση | Χρήση | Ενημέρωση       | Διαγραφή |
| Δεν βρέθηκαν αποταξέσματα. |              |        |           |                   |                     |       |                 |          |
|                            |              |        |           |                   |                     |       | 'А <u>к</u> иро | Αποστολή |
|                            |              |        |           |                   |                     |       |                 |          |
| Προσθήκη συν               | ημμένου      | J      |           |                   |                     |       |                 |          |

Εμφανίζεται η σελίδα προσθήκης συνημμένου.

| Προσθήκη συνημμένου                     |                          |   |                             |
|-----------------------------------------|--------------------------|---|-----------------------------|
|                                         |                          |   | Άχυρο Νέα προσθήκη Εφαρμογή |
| Προσθήκη Αρχείο επιφάνειος εργασίας/ Κι | siµevo/ URL 🔻            |   |                             |
| Πληροφορίες σύνοψης συνημμένου          |                          |   |                             |
| Перу                                    | Τπλος<br>ροφή            |   |                             |
| Κατη                                    | γγορία Από προμηθευτή    |   |                             |
| Ορισμός συνημμένου                      |                          |   |                             |
| Τύπος 🖲 Αρχείο<br>🔘 URL                 | Browse No file selected. | _ |                             |
| Ο Κάμενο                                |                          |   |                             |
|                                         |                          |   |                             |

Καταχωρούμε τα στοιχεία του συνημμένου στην ενότητα «Πληροφορίες σύνοψης συνημμένου». Στο πεδίο «Τίτλος» καταχωρούμε τον τίτλο του επισυναπτόμενου αρχείου. Στο πεδίο «Περιγραφή» καταχωρούμε μία σύντομη περιγραφή του επισυναπτόμενου αρχείου.

| Πληροφορίες σύνοψης συνημμένου |                                |    |
|--------------------------------|--------------------------------|----|
| Τίτλος                         | Τίτλος επισυναπτόμενου αρχείου |    |
| Περιγραφή                      | Τίτλος επισυναπτόμενου αρχείου |    |
| Κατηγορία                      | Από προμηθευτή                 | ł. |

Στην συνέχεια μετακινούμαστε στην ενότητα «Ορισμός συνημμένου».

| Ορισμός συνημμένου                   |                           |  |
|--------------------------------------|---------------------------|--|
| Τύπος ④ Αρχείο<br>Ο URL<br>Ο Κείμενο | Browse_ No file selected. |  |
|                                      |                           |  |

Επιλέγουμε το κουμπί Browse για να επιλέξουμε από τον υπολογιστή το επιθυμητό αρχείο το οποίο πρέπει να είναι ψηφιακά υπογεγραμμένο.

|                 | reputer 8 | 05100 0 0   | erno Docs 🔹      |       |        | Stant Der       | ne Doos         |   |
|-----------------|-----------|-------------|------------------|-------|--------|-----------------|-----------------|---|
| Organize + Ne   | w folder  |             |                  |       |        |                 | 18 + 1 <b>1</b> |   |
| E Desktop       | 10 N      | arrie .     |                  |       | Oute m | indied          | Туря            |   |
| B Downloads     | -         |             | 1.0              |       | 10/3/2 | 113 1 44 101    | Text Document   |   |
| & Google Drive  |           |             |                  |       | 10/1/2 | 11 1 1-34 and   | Text Cosument   |   |
| 📜 Recent Places |           |             |                  |       | 7/1/20 | 13 5-34 int     | Text Document   |   |
| SkyDrive        |           |             |                  |       | 10/20  | 13537           | Test Document   |   |
|                 |           |             |                  |       | 10/1/2 | 113415          | Test Document   |   |
| Libreries       |           |             |                  |       | 10/1/2 | 113422 144      | Test Document   |   |
| Documents       |           |             |                  |       | 10/5/2 | 110 2:30 mm     | Test Document   |   |
| Music           |           |             |                  |       | 6(12)2 | 12 407          | Test Document   |   |
| Pictures        |           |             |                  |       | 10/3/2 | 1035.57         | Text Document   |   |
| Videos          |           |             |                  |       | 10/1/2 | 15400 um        | Text Document   |   |
|                 |           |             |                  |       | 9/3/20 | 1 9 0 6 111     | Test Document   |   |
| Computer        | 44.16     | Juphowi     | oneic filecope   | pacte | 10/1/2 | 123419          | Test Document   |   |
| 4 OS (C)        | _         |             |                  |       | 14/11/ | 2011 8 53 100   | Merosett Office |   |
|                 | - 16      | _           |                  |       |        |                 |                 | 1 |
|                 | Filename  | Eujuhapuuja | ετικές Γίληροφορ | NA.   | *      | All Files (1.7) |                 |   |
|                 |           |             |                  |       |        | C and the set   | Red Commence    |   |

Επιλέγουμε το αρχείο και πατάμε το κουμπί «Άνοιγμα» και το αρχείο από τον υπολογιστή «αντιγράφεται» στο σύστημα. Όταν ολοκληρωθεί η επισύναψη επιλέγουμε το κουμπί «Εφαρμογή».

| Προσθήκη συνημμένου                           |                                | Εφαρμογή<br>Άχυρο Νέα προσθήκη Εφαρμογή |
|-----------------------------------------------|--------------------------------|-----------------------------------------|
| Προσθήκη Αρχείο επιφάνειας εργασίας/ Κείμενο/ | JRL 💌                          |                                         |
| Πληροφορίες σύνοψης συνημμένου                |                                |                                         |
| Τίπλος                                        | Τίπλος επισυναπτόμενου αρχείου |                                         |
| Περιγραφή                                     | Τίτλος επισυναπτόμενου αρχείου |                                         |
| Κατηγορία                                     | Από προμηθευτή                 |                                         |
| Ορισμός συνημμένου                            |                                |                                         |
| Túnoc @ Apysio _Brov<br>© URL<br>⊙ Kólusvo    | εε Γνωμοδότηση.3d              |                                         |

Το σύστημα μας εμφανίζει μήνυμα επιβεβαίωσης για την επιτυχή έκβαση της διαδικασίας.

| 🖹 Επιβεβαίωση                                              |              |
|------------------------------------------------------------|--------------|
| Το συνημμένο "Τίτλος επισυναπτόμενου αρχείου" προστέθηκε μ | με επιτυχία. |

Η καταχώρηση των απαιτούμενων στοιχείων έχει ολοκληρωθεί οπότε επιλέγουμε το κουμπί «Αποστολή» για να αποστείλουμε το αίτημα συμπληρωματικών πληροφοριών.

| Αποστολή |     |
|----------|-----|
|          | - / |

| Υποδεικνύει απαιπούμενο r | οίδα                        |      |                                        |                |                   |                     |          | Άκυρο     | Αποστολή |
|---------------------------|-----------------------------|------|----------------------------------------|----------------|-------------------|---------------------|----------|-----------|----------|
| Αποστολή σε               | ΕΣΗΔΗΣ                      | . 5  |                                        |                |                   |                     |          |           |          |
| * Θέμα                    | ΣΥΜΠΗΡΩΜΑΤΙΚΕΣ ΠΛΗΡΟΦΟΡΙΕΣ  |      |                                        |                |                   |                     |          |           |          |
| * Μ <u>ή</u> νυμα         | AEITMA<br>KEIMENO<br>AEITMA |      |                                        |                |                   |                     |          |           |          |
| Tennetten                 |                             |      |                                        |                |                   |                     |          |           |          |
| Ζυνημμενα                 |                             |      |                                        |                |                   |                     |          |           |          |
| Προσθήκη συνημμένοι       | J                           |      |                                        |                |                   |                     |          |           |          |
| Γίτλος                    | Tů                          | πος  | Περιγραφή                              | Κατηγορία      | Τελ.ενημέρωση από | Τελευταία ενημέρωση | Χρήση    | Ενημέρωση | Διαγραφή |
|                           |                             | 1.81 | The base operation of the second state | Δπό πορισθαιπό | DEMORICI CR       | 14/11/2012          | Deaguard | 1         | -        |

## Το αίτημα συμπληρωματικών πληροφοριών αποστέλλεται στον αρμόδιο του διαγωνισμού.

| Συζητήσεις online (Διαγωνισμός 3462) |                                                                                                    |              |                                                          | Aruoo Fr                             | <u>ະເຫລັດແຫຼດຣູໄດ້ດ</u> |
|--------------------------------------|----------------------------------------------------------------------------------------------------|--------------|----------------------------------------------------------|--------------------------------------|-------------------------|
| Τίτλος<br>Υ                          | / Αρ.Διακήρυξης <u>81-5281 / 13-11-2013</u><br>Κατάσταση <b>Προεπισκόπηση (Κλειδωμένο)</b><br>Γπολεπομιχρόνος <b>Ανοίγει σε 7 ημέρες, 16 ώρες</b> | Hµ<br>Katalv | ι/via ἐναρξης υποβολής 22)<br>ικτική ημ/via υποβολής 16) | 11/2013 10:00:00<br>12/2013 17:00:00 |                         |
| Μηνύματα                             |                                                                                                    |              |                                                          |                                      |                         |
|                                      |                                                                                                    |              |                                                          |                                      |                         |
| Νέο μήνυμα                           | Minung                                                                                                    | Karharaan    | Anogralias                                               | Unitie                               | Aniumm                  |
| ΔΗΛΩΣΗ ΣΎΜΜΕΤΟΧΗΣ ΣΕ ΕΚΠΑΙΔ          | -ΔΕΙΓΜΑ ΣΑΣ ΥΠΟΒΑΛΩ ΣΥΝΗΜΜΕΝΑ ΤΗΝ ΑΙΤΗΣΗ ΕΚΠΑΙ                                                                                                    | Ανάγνωση     | Λονικοπουλος, Ηλιας                                      | 14/11/2013 17:33:49                  | Andvirtori              |
| ΣΥΜΠΗΡΩΜΑΤΙΚΕΣ ΠΛΗΡΟΦΟΡΙΕΣ           | DEIFMA KEIMENODEIFMA                                                                                                    | Ανάγνωση     | Λογικοπουλος, Ηλιας                                      | 14/11/2013 18:02:18                  | C.                      |
|                                      |                                                                                                    |              |                                                          | 'Акиро Ек                            | τυπώσιμη σελίδα         |

# 2.3 Υποβολή Ένστασης

## 2.3.1 Έναρξη

1. Σύνδεση στο σύστημα ως χρήστης Προμηθευτή.

| Βασικό μενου                                                                                                    | Εκκρεμείς Ειδοποιήσεις                                                                 |                                |             |                 |                               |
|----------------------------------------------------------------------------------------------------|----------------------------------------------------------------------------------------|--------------------------------|-------------|-----------------|-------------------------------|
| Εξατομίκευση                                                                                                    |                                                                                        |                                |             |                 | Αναζήτηση Ειδοποιήσεων        |
| 🖃 🛅 Διαγωνισμοί / Δημιοπρασίες - Υποβολή                                                                              | Anò                                                                                    | Τύπος                          | Θέμα        | Αποστολή        | Προθεσμία                     |
| Προσφορών - Προμηθευτής                                                                                               | Δεν υπάρχουν ειδοποιήσεις σε αυτή την προβολή.                                         |                                |             |                 |                               |
| Υποβολή Παοσφοράν<br>Δανανσμοί / Δημοπρασίες<br>- Υποβολή Προσφοράν - Αρχική<br>σελίδα<br>Αίστα ερνασιών<br>Εκτυπώσες | « <sup>4</sup> ΤΙΡ <u>Προάβαση σε λίστα εργασιών</u> - Οριστε τους χρηστες στους οποίο | υς επιτρέπεται η προβολη των ε | ιδοποιήσεων | καθώς και η εκτ | έλεση ένεργειών στις ειδοποιη |

Εμφανίζεται η Αρχική σελίδα που περιλαμβάνει δύο ενότητες: το Βασικό Μενού και τις Εκκρεμείς Ειδοποιήσεις. Το Βασικό Μενού είναι προσαρμοσμένο ανάλογα με τα δικαιώματα του κάθε χρήστη και περιλαμβάνει όλες τις λειτουργίες που μπορεί να εκτελέσει. Οι Εκκρεμείς Ειδοποιήσεις περιλαμβάνουν όλες τις ενεργές ειδοποιήσεις που αποστέλλονται από το σύστημα κατά την εξέλιξη των λειτουργιών και των διαδικασιών.

## 2.3.2 Ροή Οθονών

1. Μετάβαση στην Κονσόλα Διαχείρισης – Αρχική Οθόνη Υποβολής Προσφορών.

Από το Βασικό Μενού, επιλογή «Διαγωνισμοί / Δημοπρασίες - Υποβολή προσφορών -Προμηθευτής» - «Διαγωνισμοί / Δημοπρασίες - Υποβολή Προσφορών» - «Διαγωνισμοί / Δημοπρασίες - Υποβολή Προσφορών - Αρχική σελίδα».

| Κονσόλα Διαχ         | τείρισης               |                    | 1                           |                                                  |                 |                    |                    |                                  |
|----------------------|------------------------|--------------------|-----------------------------|--------------------------------------------------|-----------------|--------------------|--------------------|----------------------------------|
| Αναζήτηση ανο        | κτών δημοσιεύσεων      | Τίπλος -           |                             | EKT.                                             |                 |                    |                    |                                  |
| Καλωσήλθατε!         | Όνομα χρήστη: Νικι     | ολαος Σουρμπετογ   | lou.                        |                                                  |                 |                    |                    |                                  |
| Οι ενεργοί α         | παντήσεις σας κα       | ι τα προσχέδια τ   | ων απαντήσεών σα            | ç                                                |                 |                    |                    |                                  |
| Επιλέξτε "Πλήρι      | ης λίστα" για να προ   | βάλετε όλες τις απ | αντήσεις της εταιρείας      | σας.                                             |                 |                    |                    | Πλήρης λίστα                     |
| Αριθμός<br>απάντησης | Κατάσταση<br>απάντησης | Θέση<br>προμηθευτή | Αριθμός / Α/Α<br>Συστήματος | Τίτλος / Αρ.Διακήρυξης                           | Τύπος Υπο       | λειπομ.χρόνος Παρα | Μ<br>ακολούθηση έχ | ηνύματα που δεν<br>ουν διαβαστεί |
| 27                   | Ενεργός                |                    | <u>1181-2</u>               | ΔΗΜΟΠΡΑΣΙΑ ΑΠΟ ΔΙΑΓΩΝΙΣΜΟΣ<br>ΣΥΜΦ.ΠΡΟΣΦΟΡΑΣ - 1 | Δημοπρασίο 8 ημ | ιέρες 1 ώρα        | <u>0</u>           |                                  |
| <u>39</u>            | Ενεργός                |                    | <u>1551</u>                 | ΔΗΜΟΠΡΑΣΙΑ ΔΙΑΚΗΡΥΞΗΣ<br>003/2012                | Δημοπρασία Ο δε | ευτερόλεπτα        | <u>0</u>           |                                  |
| <u>41</u>            | Προσχέδιο              |                    | <u>1551</u>                 | ΔΗΜΟΠΡΑΣΙΑ ΔΙΑΚΗΡΥΞΗΣ<br>003/2012                | Δημοπρασία Ο δε | ευτερόλεπτα        | <u>0</u>           |                                  |
| <u>50</u>            | Προσχέδιο              |                    | <u>1705</u>                 | ΔΗΜΟΠΡΑΣΙΑ ΔΙΑΚΗΡΥΞΗΣ<br>003/2012 - 4            | Δημοπρασίο Ο δε | ευτερόλεπτα        | <u>0</u>           |                                  |
| <u>48</u>            | Ενεργός                |                    | <u>1705</u>                 | ΔΗΜΟΠΡΑΣΙΑ ΔΙΑΚΗΡΥΞΗΣ<br>003/2012 - 4            | Δημοπρασία Ο δε | ευτερόλεπτα        | <u>0</u>           |                                  |
| Ανοικτές πρ          | οσκλήσεις της ετα      | αιρείας σας        |                             |                                                  |                 |                    |                    |                                  |
|                      |                        |                    |                             |                                                  |                 |                    |                    | Πλήρης λίστα                     |
| Θέση προμηθ          | θευτή Α                | ριθμός / Α/Α Συ    | στήματος                    | Τίτλος / Αρ.Διακήρυξης                           |                 | Τύπος              | Υπολειπ            | ομ.χρόνος                        |
|                      | 17                     | 737                |                             | ΔΗΜΟΠΡΑΣΙΑ ΔΙΑΚΗΡΥΞΗΣ 003                        | /2012           | Δημοπρασί          | ο 29 λεπτά         | and seed                         |

2. Αναζήτηση του δημοσιευμένου Διαγωνισμού.

Η αναζήτηση μπορεί να γίνει με τον αριθμό ή τον τίτλο του Διαγωνισμού. Ακολούθως επιλογή Εκτέλεση και εμφανίζεται ο Διαγωνισμός.

| Αναζήτι              | ηση ανοικτι            | ών δημοσι           | εύσεων                      | Τίπλος 🖵 144                                     | 46  <sub>7</sub>          | Ект.                    |                                |
|----------------------|------------------------|---------------------|-----------------------------|--------------------------------------------------|---------------------------|-------------------------|--------------------------------|
| Κονσόλα Διαχ         | είρισης                |                     |                             |                                                  |                           |                         |                                |
| Αναζήτηση ανο        | κτών δημοσιεύσεων      | Τίπλος 🔹            |                             | EKT.                                             |                           |                         |                                |
| Καλωσήλθατε!         | Ονομα χρήστη: Νικο     | λαος Σουρμπετογ     | Nou.                        |                                                  |                           |                         |                                |
| Οι ενεργοί α         | παντήσεις σας και      | τα προσχέδια το     | ων απαντήσεών σα            | ιç                                               |                           |                         |                                |
| Επιλέξτε "Πλήρι      | ης λίστα" για να προ   | βάλετε όλες τις απι | αντήσεις της εταιρείας      | σος.                                             |                           |                         | Πλήρης λίστο                   |
| Αριθμός<br>απάντησης | Κατάσταση<br>απάντησης | Θέση<br>προμηθευτή  | Αριθμός / Α/Α<br>Συστήματος | Τίτλος / Αρ.Διακήρυξης                           | Τύπος Υπολειπομ.χρόνος    | Μη<br>Παρακολούθηση έχα | νύματα που δεν<br>υν διαβαστεί |
| <u>27</u>            | Ενεργός                |                     | <u>1181-2</u>               | ΔΗΜΟΠΡΑΣΙΑ ΑΠΟ ΔΙΑΓΩΝΙΣΜΟΣ<br>ΣΥΜΦ.ΠΡΟΣΦΟΡΑΣ - 1 | Δημοπρασία 8 ημέρες 1 ώρα | 0                       |                                |
| <u>39</u>            | Ενεργός                |                     | <u>1551</u>                 | ΔΗΜΟΠΡΑΣΙΑ ΔΙΑΚΗΡΥΞΗΣ<br>003/2012                | Δημοπρασία Ο δευτερόλεπτα | <u>0</u>                |                                |
| <u>41</u>            | Προσχέδιο              |                     | <u>1551</u>                 | ΔΗΜΟΠΡΑΣΙΑ ΔΙΑΚΗΡΥΞΗΣ<br>003/2012                | Δημοπρασία Ο δευτερόλεπτα | <u>0</u>                |                                |
| <u>50</u>            | Προσχέδιο              |                     | <u>1705</u>                 | ΔΗΜΟΠΡΑΣΙΑ ΔΙΑΚΗΡΥΞΗΣ<br>003/2012 - 4            | Δημοπρασία Ο δευτερόλεπτα | <u>0</u>                |                                |
| <u>48</u>            | Ενεργός                |                     | <u>1705</u>                 | ΔΗΜΟΠΡΑΣΙΑ ΔΙΑΚΗΡΥΞΗΣ<br>003/2012 - 4            | Δημοπρασία Ο δευτερόλεπτα | <u>0</u>                |                                |

3. Επιλογή του δημοσιευμένου Διαγωνισμού.

Επιλέγουμε τον σύνδεσμο του Διαγωνισμού από την στήλη «Αριθμός / Α/Α Συστήματος».

| Αριθμό<br>Συστήμ<br><u>3462</u>          | ς / Α/<br>ατος  | A                                                |                                        |                                 |                                |                        |                                      |               |                                     |
|------------------------------------------|-----------------|--------------------------------------------------|----------------------------------------|---------------------------------|--------------------------------|------------------------|--------------------------------------|---------------|-------------------------------------|
| Αναζήτηση<br>Στην αναζήτηση δ            | εν ισχύει η συμ | φωνία πεζών-κεφαλαίων                            | 2462                                   | _                               |                                |                        | Analian                              |               |                                     |
|                                          |                 | Αριομος / ΑγΑ 2001η<br>Τίτλος / Αρ.Διακή<br>Κατη | ουτος 3462<br>ρυξης<br>γορία<br>Εκτ. 4 | ιπαλοιφή                        |                                | Περγρα                 | κορυσοιος<br>φή Κωδικού CPV<br>Ομάδα |               |                                     |
| Επιλογή διαγωνια                         | μού/δημοπρ      | ασίας: Απάντηση                                  |                                        |                                 |                                |                        |                                      |               |                                     |
| Αριθμός<br>Επιλο <mark>ιή</mark> Συστήμα | / Α/Α<br>τος    | Τίτλος /<br>Αρ.Διακήρυξης                        | Αρμόδιος                               | Υπολειπομ.χρόνος 🔺              | Καταληκτική ημ/νία<br>υποβολής | Όλες οι απαντήσεις     | Οι απαντήσεις της<br>εταιρείας σας   | Παρακολούθηση | Μηνύματα που δεν έχουν<br>διαβαστεί |
| 0 <u>3462</u>                            |                 | B1-6281 / 13-11-2013                             | Κουτσοκώστα, Κα<br>Χρυσούλα            | Ανοίγει σε 7 ημέρες, 19<br>ώρες | 16/12/2013 17:00:00            | Σφραγισμένες προσφορές | 0                                    |               | 0                                   |
| <u>Επιστροφή στο Κον</u>                 | σόλα Διαχείριση | 21                                               |                                        |                                 |                                |                        |                                      |               |                                     |

4. Καταχώρηση Αιτήματος Συμπληρωματικών Πληροφοριών.

Εμφανίζεται η σελίδα προεπισκόπησης διαγωνισμού. Από τις «Ενέργειες», επιλέγετε «Συζητήσεις online» και πατάτε το κουμπί «Εκτέλεση».

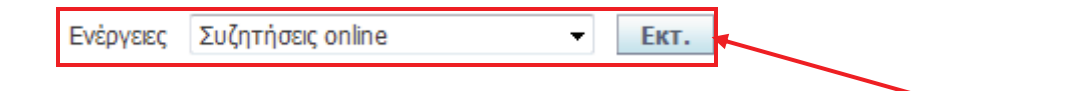

| Διαγωνισμός | : 3462  |                   |                            |                                                                                              |                                                                            |                      |                                    |           |          |
|-------------|---------|-------------------|----------------------------|----------------------------------------------------------------------------------------------|----------------------------------------------------------------------------|----------------------|------------------------------------|-----------|----------|
|             |         | Τπλος / .         | Αρ.Διοκήρυξης<br>Κατάσταση | B1-6281 / 13-11-2013<br>Προεπισκόπηση (Κλειδωμένο)                                           | Ημίνα έναρξης υποβολής προσφορών                                           | Evépyelec<br>22/11/2 | Συζητήσεις online<br>2013 10:00:00 |           | EKT.     |
| Κεφαλίδα    | Γραμμές | Στοιχεία ελέγχου  | Όροι σύμβι                 | nould<br>worker of a lifeber's 13 mber                                                       | κατανηκτική τημ να υπορονής προσφορών                                      | 10/12/1              | 2013 17:00:00                      |           |          |
|             | i gentu |                   |                            | Αρμόδιος Υπάλληλος <b>Κουτσοκώστα, Κα</b><br>Απών <b>Κουτσοκώστα, Κα</b><br>Μαδικοσίο 2 στοδ | <b>Χρυσούλα<br/>Χρυσούλα</b><br>ίων (Δικαιολονητικά /Τεχνική - Οικονομική) |                      |                                    |           |          |
| Περιγραφη   | ΔΙΑΚΗΡ  | YEH NPOXEIPOY HAI | EKTPONIKOY /               | ΔΙΑΓΩΝΙΣΜΟΥ ΣΕ ΕΥΡΩ, ΜΕ ΚΡΙΤΗΡΙΟ ΚΑΤΑΚΥΡΩ                                                    | ХНХ ТНИ ХАМНЛОТЕРН ТІМН ГІА ТНИ ПРОМНОЕІА НЛЕКТРС                          | παραγωγ              | 'ΟΥ ΖΕΥΓΟΥΣ 320-350 KV             | A FIA THN | . КАЛҮШН |
| Όροι        |         |                   |                            |                                                                                              |                                                                            |                      |                                    |           |          |

### Εμφανίζεται η σελίδα συζητήσεων online.

| Ιπλος/                                           | Αρ.Διακήρυξης <u>B1-6281 / 13</u><br>Κατάσταση Προεπισκόη<br>ολεπομ.χρόνος Ανοίγει σε 7 | 1 <u>-11-2013</u><br>1ηση (Κλειδωμένο)<br>7 ημέρες, 18 ώρες |           | Ημ/νία έναρξης υπο<br>Καταληκτική ημ/νία υπο | βολής 22/11/2013 10<br>βολής 16/12/2013 17 | 0:00:00  |
|--------------------------------------------------|-----------------------------------------------------------------------------------------|-------------------------------------------------------------|-----------|----------------------------------------------|--------------------------------------------|----------|
| Μηνύματα                                         |                                                                                         |                                                             |           |                                              |                                            |          |
| Νεο μηνυμα<br>Θέμα<br>Δεν βρέθηκαν αποτελέσματα. |                                                                                         | Μήνυμα                                                      | Κατάσταση | Αποστολέας                                   | Ημ/νία                                     | Απάντηση |

#### Επιλέγουμε το κουμπί «Νέο μήνυμα».

| Νηνύματα<br>Νέο μήνυμα<br><del>έρα</del> Μήνυμα Κατάσταση Αποστολέας Ημ/νία Απάντηση<br>εν βρόθημαν αποτελέοματα.<br>Άχευρο Εκτυπιάσημη σε                    |                          | Τίτλος / Αρ.Διακήρυξης<br>Κατάσταση<br>Υπολειτομ.χρόνος | <u>B1-6281 / 13-11-2013</u><br>Προεπισκόπηση (Κλειδωμένο)<br>Ανοίγει σε 7 ημέρες, 18 ώρες |           | Ημ/νία έναρξης υποβαλής<br>Καταληκτική ημ/νία υποβαλής | 22/11/2013 1<br>16/12/2013 1 | Άϗυρο Εκτυπώσιμη σελίδ<br>0:00:00<br>7:00:00 |
|----------------------------------------------------------------------------------------------------|--------------------------|---------------------------------------------------------|-------------------------------------------------------------------------------------------|-----------|--------------------------------------------------------|------------------------------|----------------------------------------------|
| ιέο μήνυμα<br>μος<br>/βοδήκα αποτελέσματα.<br>Άμευρο Εκτυπιώσιμη σε                                                                                           | Ιηνύματα                 |                                                         |                                                                                           |           |                                                        |                              |                                              |
| αρά Μήνυμα Κατάσταση Αποστολέας Ημ/νία Απάντηση Υβοέδηχα αποτελέας Ημ/νία Απάντηση Υβοέδηχα αποτελέσματα.<br>Υβοέδηχα αποτελέσματα.<br>Άλεμορο Εκτυπιώσιμη σε | Νέο μήνυμα               |                                                         |                                                                                           |           |                                                        |                              |                                              |
| χ βρόθηκαχ και στελέσμοτα.<br>Άκτυπώσημη σε                                                                                                    | pu                       |                                                         | Μήνυμα                                                                                    | Κατάσταση | Αποστολέας                                             | Hµ/via                       | Απάντηση                                     |
| Άιξυρο Εκτυπώσιμη σε                                                                                                    | ν βρέθηκαν αποτελέσματα. |                                                         |                                                                                           |           |                                                        |                              |                                              |
|                                                                                                    |                          |                                                         |                                                                                           |           |                                                        |                              | Άκυρο Εκτυπώσιμη σελί                        |
|                                                                                                    |                          |                                                         |                                                                                           |           |                                                        |                              |                                              |

Νέο μήνυμα

Εμφανίζεται η σελίδα δημιουργίας νέου μηνύματος.

| Δημιουργία νέου μηνύματος (  | Διαγωνισμός 3462)                      |                |
|------------------------------|----------------------------------------|----------------|
| * Υποδεικνύει απαιτούμενο πε | δίο                                    | Άκυρο Αποστολή |
| Αποστολή σε                  | ΕΣΗΔΗΣ •                               |                |
| * Θέμα                       | ΕΝΣΤΑΣΗ                                |                |
| * Μήνυμα                     | -ΑΕΤΙΝΑ-<br>ΕΙΔΟΣ ΕΝΕΤΑΣΗΣ<br>-ΔΕΙΤΜΑ- |                |

Καταχωρούμε τα απαιτούμενα στοιχεία για την δήλωση συμμετοχής. Στο πεδίο «Θέμα» καταχωρούμε τον τίτλο «**ΕΝΣΤΑΣΗ**». Στο πεδίο «Μήνυμα» καταχωρούμε το είδος της Ένστασης.

Για να επισυνάψουμε το ηλεκτρονικό αρχείο της Ένστασης επιλέγουμε το κουμπί «Προσθήκη συνημμένου» στην περιοχή «Συνημμένα».

| Συνημμένα                  |       |           |           |                   |                     |       |           |          |
|----------------------------|-------|-----------|-----------|-------------------|---------------------|-------|-----------|----------|
|                            |       |           |           |                   |                     |       |           |          |
| Προσθήκη συνημμένου        |       |           |           |                   |                     |       |           |          |
| Τιτλος                     | Τύπος | Περιγραφή | Κατηγορία | Τελ.ενημέρωση από | Τελευταία ενημέρωση | Χρήση | Ενημέρωση | Διαγραφή |
| Δεν βρέθηκαν αποταξέσματα. |       |           |           |                   |                     |       |           |          |
|                            |       |           |           |                   |                     |       |           |          |
|                            |       |           |           |                   |                     |       | Акиро     | Αποστολή |
|                            |       |           |           |                   |                     |       |           |          |
| Προσθήκη συ                | νημμέ | vou       | ]         |                   |                     |       |           |          |

Εμφανίζεται η σελίδα προσθήκης συνημμένου.

| Προσθήκη συνημμένου                          |                                |                             |
|----------------------------------------------|--------------------------------|-----------------------------|
| Προσθήκη Αργείο επικράγειας εργοσίας/ Κείμει | vo/ LIRL 🔻                     | Άχυρο Νέα προσθήκη Εφαρμογή |
| Πληροφορίες σύνομης συνημιένου               |                                |                             |
| Τίτλι<br>Περιγρα<br>Κατηγορ                  | ος<br>μή<br>οίο Από προμηθευτή |                             |
| Ορισμός συνημμένου<br>Τύπος @ Αρχείο Β       | Browse. No file selected.      |                             |
| 🗇 URL<br>🗇 Kajusvo                           |                                |                             |
|                                              |                                |                             |

Καταχωρούμε τα στοιχεία του συνημμένου στην ενότητα «Πληροφορίες σύνοψης συνημμένου». Στο πεδίο «Τίτλος» καταχωρούμε τον τίτλο του επισυναπτόμενου αρχείου. Στο πεδίο «Περιγραφή» καταχωρούμε μία σύντομη περιγραφή του επισυναπτόμενου αρχείου.

| Πληροφορίες σύνοψης συνημμένου |                |  |
|--------------------------------|----------------|--|
|                                |                |  |
| Τίτλος                         | Ένσταση        |  |
| Περιγραφή                      | Ένσταση        |  |
|                                |                |  |
|                                |                |  |
| Κατηγορία                      | Από προμηθευτή |  |
|                                |                |  |

Στην συνέχεια μετακινούμαστε στην ενότητα «Ορισμός συνημμένου».

| Ορισμός συνημμένου      |                           |    |
|-------------------------|---------------------------|----|
| Τύπος 🖲 Αρχείο<br>🗇 URL | Browse_ No file selected. |    |
| Ο Κείμενο               |                           |    |
|                         |                           |    |
|                         |                           | .4 |
|                         |                           |    |

Επιλέγουμε το κουμπί Browse για να επιλέξουμε από τον υπολογιστή το επιθυμητό αρχείο το οποίο πρέπει να είναι ψηφιακά υπογεγραμμένο.

|                                                                                                    |                  |                                   | in the line works                    |  |
|----------------------------------------------------------------------------------------------------|------------------|-----------------------------------|--------------------------------------|--|
| Organize • New fold                                                                                                    | 8                |                                   | · · ·                                |  |
| Desktop *                                                                                                    | Name             | Date modified<br>9/1/2013 12:28   | Туре<br>µµ Text Document             |  |
| Coogle Drive                                                                                                    |                  | 10/1/2013 1:53<br>10/1/2013 1:49  | иµ Text Document<br>µµ Text Document |  |
| SkyDrive                                                                                                    |                  | 7/1/2013 5:27 µ<br>10/1/2013 1:44 | μ Text Document<br>μμ Text Document  |  |
| Documents                                                                                                    | -                | 10/1/2013 1:36<br>7/1/2013 5:34 µ | μμ Text Document<br>μ Text Document  |  |
| Music                                                                                                    | Evστοση.txt      | 2/1/2013 5:27 µ<br>10/1/2013 4:15 | μ Text Bocument<br>μμ Text Document  |  |
| Videos                                                                                                    |                  | 10/1/2013 4:22<br>10/1/2013 2:30  | µµ Text Document<br>µµ Text Document |  |
| Computer Signal Computer Signal Computer Signa |                  | 6/12/2012 4:02<br>10/1/2013 1:57  | μμ Test Document<br>μμ Test Document |  |
|                                                                                                    | ×                |                                   |                                      |  |
| File p                                                                                                    | ame: Evereen,txt | • All File                        | s (".")                              |  |

Επιλέγουμε το αρχείο και πατάμε το κουμπί «Άνοιγμα» και το αρχείο από τον υπολογιστή «αντιγράφεται» στο σύστημα. Όταν ολοκληρωθεί η επισύναψη επιλέγουμε το κουμπί «Εφαρμογή».

Fragouovn

|                                               |                                | r#abEolit                   |
|-----------------------------------------------|--------------------------------|-----------------------------|
| Προσθήκη συνημμένου                           |                                |                             |
| Προσθήκη Αρχείο επιφάνειος εργασίας/ Κείμενο/ | URL •                          | Άχυρο Νέα προσθήκη Εφαρμογή |
| Πληροφορίες σύνοψης συνημμένου                |                                |                             |
| Τίτλος                                        | Τίτλος επισυναπτόμενου αρχείου |                             |
| Περιγραφή                                     | Τίτλος επισυνοπτόμενου ορχείου |                             |
| Κατηγορία                                     | Από προμηθευτή                 |                             |
| Ορισμός συνημμένου                            |                                |                             |
| Túnoç 👁 Ap <sub>XE</sub> io 🛛 Bro             | νseΓνωμοδότηση.bt              |                             |
| © Kelµevo                                     |                                |                             |
|                                               |                                |                             |
|                                               |                                |                             |
|                                               |                                |                             |

Το σύστημα μας εμφανίζει μήνυμα επιβεβαίωσης για την επιτυχή έκβαση της διαδικασίας.

| 📴 Επιβεβαίωση |                                  |
|---------------|----------------------------------|
| Το συνημμένο  | "Ένσταση" προστέθηκε με εππυχία. |

Η καταχώρηση των απαιτούμενων στοιχείων έχει ολοκληρωθεί οπότε επιλέγουμε το κουμπί «Αποστολή» για να αποστείλουμε την Ένσταση.

|                             |                                 |                                     |                 |                   |                     | Апоот             | <b>Γολή</b> |           |
|-----------------------------|---------------------------------|-------------------------------------|-----------------|-------------------|---------------------|-------------------|-------------|-----------|
| ημιουργία να<br>Υποδεικνύει | έου μηνύματος<br>ι απαπούμενο r | : (Διαγωνισμός 3462)<br>τεδίο       |                 |                   |                     |                   |             |           |
|                             |                                 |                                     |                 |                   |                     |                   | AKUP        | Ο ΑΠΟΟΤΟΛ |
|                             | Αποστολή σε                     | ΕΣΗΔΗΣ                              |                 |                   |                     |                   |             |           |
|                             | Θέμα                            | ΕΝΣΤΑΣΗ                             |                 |                   |                     |                   |             |           |
|                             | HINDU                           | -ΔΕΠΜΑ-<br>ΕΙΔΟΣ ΕΝΣΤΑΣΗΣ<br>ΔΕΠΜΑ— |                 |                   |                     |                   |             |           |
| υνημμένα                    | <u>po</u>                       |                                     |                 |                   |                     |                   |             |           |
| Προσθήκι                    | η συνημμένοι                    | U                                   |                 |                   |                     |                   |             |           |
| τλος                        | Τύπος                           | Περιγραφή                           | Κατηγορία       | Τελ.ενημέρωση από | Τελευταία ενημέρωση | Χρήση             | Ενημέρωση   | Διαγραφή  |
| 1000 0 000                  | Anyrin                          | Transa                              | And manus Brund | DEMORICI CR       | talle looso         | The second second |             | -         |

Η Ένσταση αποστέλλεται στον αρμόδιο του διαγωνισμού.

| zočililosič onine (stažmiotoč 2462)                            |                                                                                                    |                                          |                                                          | Акиро Ект                                            | runώσιμη σελίδα |
|----------------------------------------------------------------|----------------------------------------------------------------------------------------------------|------------------------------------------|----------------------------------------------------------|------------------------------------------------------|-----------------|
| Τίτλος                                                         | / Αο.Διακήρυξης <u>B1-6281 / 13-11-2013</u><br>Κατάσταση <b>Προεπισκόπηση (Κλειδωμένο)</b><br>πολειτομ.χρόνος <b>Ανοίγει σε 7 ημέρες, 16 ώρες</b> | Ημ<br>Καταλη                             | /via έναρξης υποβολής 22/<br>κτική ημ/via υποβολής 16/   | 11/2013 10:00:00<br>12/2013 17:00:00                 |                 |
| Μηνύματα                                                       | unitari da la la dalla della della della della della della della della della della della della della della della                                  |                                          |                                                          |                                                      |                 |
|                                                                |                                                                                                    |                                          |                                                          |                                                      |                 |
| Νέο μήνυμα                                                     |                                                                                                    |                                          |                                                          |                                                      |                 |
| Νέο μήνυμα.<br>Θέμα                                            | Μήνυμα                                                                                                    | Κατάσταση                                | Αποστολέας                                               | Hµ/via                                               | Απάντηση        |
| Νέο μήνυμα<br>Θέμα -<br>ΔηλΩΣΗ ΣΥΜΜΕΤΟΧΗΣ ΣΕ ΕΚΠΑΙΔ            | <mark>Міучира</mark><br>сеїтма 242 уповало, зуннимена тин Агтири Ектаl                                                                            | <b>Κατάσταση</b><br>Ανάγνωση             | Αποστολέας<br>Δογικοπουλος, Ηλιας                        | Hµ/via<br>14/11/2013 17:33:49                        | Απάντηση        |
| Νέο μήνυμα<br>Θέμα -<br>ΔΗΛΩΣΗ ΣΥΜΜΕΤΟΧΗΣ ΣΕ ΕΚΠΑΙΔ<br>ΕΝΣΤΑΣΗ | <mark>итуучула</mark><br>6617ма282 уповалод хуннимена тип аттихи екпаl<br>8617ма Е1802 Енхтарих6617ма                                             | <b>Κατάσταση</b><br>Ανάγνωση<br>Ανάγνωση | Αποστολέας<br>Λονικοπουλος, Ηλιας<br>Λονικοπουλος, Ηλιας | Hμ/via<br>14/11/2013 17:33:49<br>14/11/2013 18:17:12 | Απάντηση<br>Γε. |

## 2.4 Λήψη Απάντησης από Αρμόδιο διαγωνισμού

Μπορείτε να δείτε την απάντηση του Αρμοδίου στο αίτημα για συμπληρωματικές πληροφορίες με δύο τρόπους: είτε μέσω της ειδοποίησης που θα λάβετε στις «Εκκρεμείς Ειδοποιήσεις», είτε από τις «Συζητήσεις online» από την προεπισκόπηση του διαγωνισμού.

Τα παραδείγματα που ακολουθούν παρουσιάζουν την απάντηση σχετικά με την «Υποβολή Αιτήματος Συμπληρωματικών Πληροφοριών».

Για να δείτε την ειδοποίηση που θα λάβετε στις «Εκκρεμείς Ειδοποιήσεις» μεταβείτε στην «Αρχική σελίδα» (§ 2.1.2 βήμα 1).

| Βασικό μενού                                                                                                    | Εκκρεμείς Ειδοπο                                     | οιήσεις                                                                                     |                                                                                                    |                        |           |
|----------------------------------------------------------------------------------------------------|------------------------------------------------------|---------------------------------------------------------------------------------------------|----------------------------------------------------------------------------------------------------|------------------------|-----------|
| Εξατομίκευση                                                                                                    |                                                      |                                                                                             |                                                                                                    | Αναζήτηση Ειδ          | οποιήσεων |
| 🖃 🛅 Διαγωνισμοί / Δημοπρασίες - Υποβολή                                                                                                    | Апо                                                  | Τύπος                                                                                       | Θέμα                                                                                                    | Αποστολή 🗸             | Προθεσμία |
| <u>Προσφορών - Προμηθευτής</u><br>🖃 🛄 Διαγωνισμοί / Δημοπρασίες -                                                                               | Κουτσοκώστα,<br>Χρυσούλα                             | Σχεδιασμός/Προετοιμασία<br>Διαγωνισμού                                                      | Εστάλη: Μήνυμα συζήτησης online για τον διανωνισμό 3462 (B1-6281 /<br>13-11-2013)                                  | 15/11/2013             |           |
| Tracan I Idoopoola<br>Auropoolic<br>-Yndishi Doopoolo - Aowin<br>grifa<br>Atra. soyodiy<br>Etruhats<br>Company Sudiation - Noolik<br>Doounteuri | ≪ ΤΙΡ <u>Κανάνες για ι</u><br>≪ΤΙΡ <u>Πρόσβαση σ</u> | <u>περιπτωσες αθέσ</u> ς - Ανακάτευθινικη η<br><u>ε λίστα εργασιών</u> - Ορίστε Τους χρήστι | αυτοματή αποντησή σε εδοποιήσες.<br>ς ατους οποίους επηρέπεται η προβολή των ειδοποιήσεων καθώς και η εκτέλεση ενε | ργεών στις ειδοποιήσει | с.        |

Από την ενότητα «Εκκρεμείς Ειδοποιήσεις» επιλέγετε τον σύνδεσμο στην στήλη «Θέμα».

|                                                                                                    | (                                     | Θέμα                                                                                        |                                                                        |                                                 |                        |
|----------------------------------------------------------------------------------------------------|---------------------------------------|---------------------------------------------------------------------------------------------|------------------------------------------------------------------------|-------------------------------------------------|------------------------|
|                                                                                                    | <u>E</u><br>1                         | Εστάλη: Μήνυμα<br>(3-11-2013)                                                               | συζήτησης online                                                       | ε για τον διαγωνισμό 3                          | 462 (B1-6281 /         |
| Αρχική σελίδα του Oracle Applications                                                                                                    |                                       |                                                                                             |                                                                        |                                                 |                        |
| Βασικό μενού                                                                                                    | Εκκρεμείς Ειδοπο                      | ιήσεις                                                                                      |                                                                        |                                                 |                        |
| Εξατομίκευση                                                                                                    |                                       |                                                                                             |                                                                        |                                                 | Αναζήτηση Ειδοποιήσεων |
| 🖂 🛅 Διαγωνισμοί / Δημοπρασίες - Υποβολή                                                                                                    | Апо                                   | Τύπος                                                                                       | Θέμα                                                                   |                                                 | Αποστολή 🔻 Προθεσμία   |
| <u>Προσφορών - Προμηθευτής</u>                                                                                                    | Κουτσοκώστα,<br>Χρυσούλα              | Σχεδιασμός/Προετοιμασία<br>Διαγωνισμού                                                      | Εστάλη: Μήνυμα συζήτησης (<br>13-11-2013)                              | onine <u>via tov διανωνισμό 3462 (B1-6281 /</u> | 15/11/2013             |
| YnoBohh Neosepoler<br>YnoBohh Neosepoler - Anuenpodis:<br>-YnoBohh Neosepoler - Aoweh<br>stille<br>Estunides<br>Estunides<br>- Anesien Suußésser - Roceik<br>Neosie | ✓ ΤΙΡ Κανόνες νια π ✓ ΤΙΡ Ποόσβαση σε | ε <u>ριττώσεις όδειας</u> - Ανσκοτεύθυνση ή<br><u>Jistra εριγασιών</u> - Ορίστε τους χρήστε | αυτόματη απόντηση σε εδοσποιρισε<br>ς στους οποίους επηρέπεται η προβι | ολή των αδοποήσεων κοθώς και η εκτέλεση εκερ    | γεών στις ειδοποιήσες. |

Εμφανίζεται η σελίδα της ειδοποίησης.

Εστάλη: Μήνυμα συζήτησης online για τον διαγωνισμό 3462 (B1-6281 / 13-11-2013)

| Από<br>Σε<br>Αποστολή<br>Αν.          | XXXXXXXX XXXXXXXXX<br>DEMO@CL.GR<br>15/11/2013 12:14:36<br>19228                                                                                       | Αρ.<br>Τίτλος              | 3462<br>B1-6281 / 13-11-2013 |
|---------------------------------------|----------------------------------------------------------------------------------------------------|----------------------------|------------------------------|
| Προεπισκό<br>Άνοιγμα δι<br>Κλείσιμο δ | ύπηση διαπραγμάτευσης: Α <mark>μέσως μετά τη δημο</mark><br>απραγμάτευσης: Νοέμβριος 22, 2013 10:00 πμ<br>ιαπραγμάτευσης: Δεκέμβριος 16, 2013 05:00 μμ | σίευση<br>Αθήνα<br>ι Αθήνα |                              |
| Εταιρεία: Ε<br>Θέμα: ΣΥΝ              | ΕΣΗΔΗΣ<br>ΙΠΗΡΩΜΑΤΙΚΕΣ ΠΛΗΡΟΦΟΡΙΕΣ                                                                                                    |                            |                              |
| Για να <mark>δ</mark> είτε            | ε το μήνυμα, μεταβείτε στη σελίδα " <u>Μήνυμα</u> ".                                                                                                   |                            |                              |
| <u>Επιστροφή στη</u>                  | <u>ι λίστα εργασιών</u>                                                                                                    |                            |                              |
| Επιλέγετε το                          | " <u>Μήνυ</u><br>ον σύνδεσμο «Μήνυμα».                                                                                                    | <u>µa</u> ".               |                              |

Μήνυμα (Διαγωνισμός 3462) Απάντηση Εκτύπωση Θέμα ΣΥΜΠΗΡΩΜΑΤΙΚΕΣ ΠΛΗΡΟΦΟΡΙΕΣ Από ΕΣΗΔΗΣ Έως Όλοι οι συμμετέχοντες Hu/vio 15/11/2013 12:14:35 Μήνυμα Απάντηση σε αίτημα για συμπληρωματικές πληροφορίες ······Αρχικό μήνυμα······ ··ΔΕΙΓΜΑ·· ΚΕΙΜΕΝΟ ··ΔΕΙΓΜΑ·· Συνημμένα Τίτλος Τελ.ενημέρωση από Τελευταία ενημέρωση Χρήση Ενημέρωση Διαγραφή Τύπος Περιγραφή Κατηγορία Απάντηση για συμπληρωματικές πληροφορίες Αρχείο Απάντηση σε αίτημα για συμπληρωματικές πληροφορίες Προς προμηθευτή ΚΟυΤSOKOSTACH 15/11/2013 Προσωρινό 2 fil Επιστροφή στο Συζητήσεις online (Διαγωνισμός 3462) Απάντηση Εκτύπωση

Εμφανίζεται η σελίδα του μηνύματος.

Εναλλακτικά για να δείτε την απάντηση του Αρμοδίου στο αίτημα για συμπληρωματικές πληροφορίες από τις «Συζητήσεις online» μεταβείτε στην προεπισκόπηση του διαγωνισμού. (§ 2.2.2 βήματα 1 έως 3).

Επιλέξτε τον σύνδεσμο «μηνύματα που δεν διαβάστηκαν» από την προεπισκόπηση του διαγωνισμού.

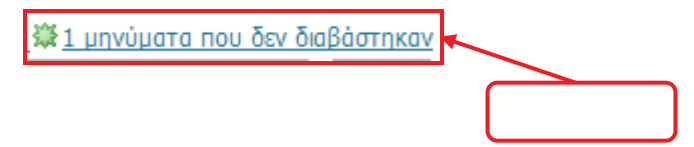

|                                                 |                                                    |                                                                                                    |                                                                                                    | Ενέργειες | Επιβεβοίωση συμμετοχής         |           | EKT.  |
|-------------------------------------------------|----------------------------------------------------|----------------------------------------------------------------------------------------------------|----------------------------------------------------------------------------------------------------|-----------|--------------------------------|-----------|-------|
| Τίτλο                                           | ς / Αρ.Διακήρυξης<br>Κατάσταση<br>Υπολειπομ.χρόνος | B1-6281 / 13-11-2013<br>Προεπισκόπηση (Κλειδωμένο)<br>Ανοίγει σε 6 ημέρες, 21 ώρες                 | Ημ/via έναρξης υποβολής προσφορών<br>Κατοληκτική ημ/via υποβολής προσφορών                                                                 | 22/11/2   | 2013 10:00:00<br>2013 17:00:00 |           |       |
| Κεφαλίδα Γραμμές Στοιχεία ελέγχ                 | ου Όροι σύμβ                                       | ασης                                                                                               |                                                                                                    |           |                                |           |       |
| Περγραφή ΔΙΑΚΗΡΥΞΗ ΠΡΟΧΕΙΡΟΥ                    | HAEKTPONIKOY                                       | Απών ΧΧΧΧΧΧΧΧ<br>Απών ΧΧΧΧΧΧΧΧΙ<br>Διαδικασία<br>ΔΙΑΓΩΝΙΣΜΟΥ ΣΕ ΕΥΡΩ, ΜΕ ΚΡΙΤΗΡΙΟ ΚΑΤ              | α ΧΑΧΑΧΑΛΑ<br>Χ. ΧΧΧΧΧΧΧΧΧ<br>2. Σαταδίων (Δικαιολογητικά /Τεχνική - Οικονομική)<br>ΤΑΚΥΡΩΣΗΣ ΤΗΝ ΧΑΜΗΛΟΤΕΡΗ ΤΙΜΗ ΓΙΑ ΤΗΝ ΠΡΟΜΗΘΕΙΑ ΗΛΕΚΤΡ | οπαραγοι  | ΓΟΥ ΖΕΥΓΟΥΣ 320-350 KV/        | A FIA THN | ΚΑΛΥΨ |
| Περιγραφή ΔΙΑΚΗΡΥΞΗ ΠΡΟΧΕΙΡΟΥ<br>Οροι           | HAEKTPONIKOY                                       | Αυτουκήσου Απάνου<br>Απάνου ΧΧΧΧΧΧΧΧΧΑ<br>ΔΙΔΑΓΩΝΙΣΜΟΥ ΣΕ ΕΥΡΩ, ΜΕ ΚΡΙΤΗΡΙΟ ΚΑΤ                    | χ ΧΑΧΑΧΑΧΑ<br>Σ ΧΟΧΟΧΟΧΟΧΟ<br>2 2 στοδίων (Δικαολογητικά / Τεχνική - Οκονομική)<br>ΓΑΚΥΡΩΣΗΣ ΤΗΝ ΧΑΜΗΛΟΤΕΡΗ ΤΙΜΗ ΓΙΑ ΤΗΝ ΠΡΟΜΗΘΕΙΑ ΗΛΕΚΤΡ  | οπαραγωί  | ΓΟΥ ΖΕΥΓΟΥΣ 320-350 KV/        | A FIA THN | ΚΑΛΥΨ |
| Περγραφή ΔΙΑΚΗΡΥΞΗ ΠΡΟΧΕΙΡΟΥ<br>Όροι            | HAEKTPONIKOY                                       | Αριστούς Παυστρούς<br>Απτών ΧΧΧΧΧΧΧΟΝ<br>ΔΙΔΓΩΝΙΣΜΟΥ ΣΕ ΕΥΡΩ, ΜΕ ΚΡΤΗΡΙΟ ΚΑΤ                       | χ Χαδουδούκ<br>2 στοδίων (δικοιολογητικά /Τεχνική - Οικονομική)<br>Γακυγράζεις τημι χαμηλοστερή τεμή για την προμησεία ηλεκτρ              | ΟΠΑΡΑΓΩΙ  | ΓΟΥ ΖΕΥΓΟΥΣ 320-350 KV/        | A FIA THN | ΚΑΛΥΨ |
| Περγραφή ΔΙΑΚΗΡΥΞΗ ΠΡΟΧΕΙΡΟΥ<br>Όροι<br>Ιδμισμα | HAEKTPONIKOY /                                     | Αμμαίους, Ητουσήμος, Δουσουτο<br>Απιών ΧΟΟΟΟΟΟΟ<br>Μαιάτου<br>ΔΙΑΓΩΝΙΣΗΟΥ ΖΕ ΕΥΡΩ, ΜΕ ΚΡΙΤΗΡΙΟ ΚΑΤ | χ Χαδουδούκ<br>2. στοδίων (Δικουλογητικά /Τεχνική - Οικονομική)<br>Τακγγρασκές τημι χαμηλαστέρη τεμή για την προμησεία ηλεκτρ              | ΟΠΑΡΑΓΩΙ  | FOY ZEYFOYZ 320-350 KV/        | A FIA THN | KAAY4 |

## Εμφανίζεται η σελίδα με τις Συζητήσεις online.

| ανομητιο ετά στημο του τη τη τη τη τη τη τη τη τη τη τη τη τη               | ς / Αρ.Διοκήρυξης <u>B1-6281 / 13-11-2013</u><br>Κοτάστοση <b>Προεπισκόπηση (Κλειδωμένο)</b><br>Υπολεπομυρόνος <b>Ανοήγει σε 6 ημέρες, 21 ώρες</b> | Ημ/νία<br>Καταληκτι                                            | α έναρξης υποβολής 22/11<br>κή ημ/νία υποβολής 16/12             | <u>Акиро</u> Екти<br>/2013 10:00:00<br>/2013 17:00:00                                            | υπώσιμη σελίδα                |
|-----------------------------------------------------------------------------|----------------------------------------------------------------------------------------------------|----------------------------------------------------------------|------------------------------------------------------------------|--------------------------------------------------------------------------------------------------|-------------------------------|
| Μηνύματα                                                                    |                                                                                                    |                                                                |                                                                  |                                                                                                  |                               |
| Νέο μήνυμα                                                                  |                                                                                                    |                                                                |                                                                  |                                                                                                  |                               |
|                                                                             |                                                                                                    |                                                                |                                                                  |                                                                                                  |                               |
| Θέμα                                                                        | Μήνυμα                                                                                                    | Κατάσταση 🔻                                                    | Αποστολέας                                                       | Hµ/via                                                                                           | Απάντηση                      |
| Θέμα<br>ΣΥΜΠΗΡΩΜΑΤΙΚΕΣ ΠΛΗΡΟΦΟΡΙΕΣ                                          | Μήνυμα<br>Απόντηση σε αίτημα για συμπληρωματικές πληροφορίες                                                                                       | Κατάσταση 🛩<br>Δεν έχει γίνει ανάγνωση                         | Αποστολέας<br>ΕΣΗΔΗΣ                                             | Ημ/νία<br>15/11/2013 12:14:35                                                                    | Απάντηση                      |
| Θέμα<br>ΣΥΜΠΗΡΩΜΑΤΙΚΕΣ ΠΛΗΡΟΦΟΡΙΕΣ<br>ΕΝΣΤΑΣΗ                               | Ηήνυμα<br>Απόντηση σε οίτημο για συμπληριματικές πληροφορίες<br>ΦΕΙΓΜΑ ΕΙΔΟΣ ΕΝΙΣΤΑΣΗΣΦΕΙΓΜΑ                                                       | Κατάσταση 🛩<br>Δεν έχει γίνει ανάγνωση<br>Ανάγνωση             | Αποστολέας<br>ΕΣΗΔΗΣ<br>Λογικοπουλος, Ηλιας                      | Hμ/via<br>15/11/2013 12:14:35<br>14/11/2013 18:17:12                                             | Απάντηση<br>(α,               |
| Οέμα<br>ΣΥΜΠΗΡΩΜΑΤΙΚΕΣ ΠΛΗΡΟΦΟΡΙΕΣ<br>ΕΝΣΤΑΣΗ<br>ΣΥΜΠΗΡΩΜΑΤΙΚΕΣ ΠΛΗΡΟΦΟΡΙΕΣ | Ηήνυμα<br>Απόντηση σε οίτημο για συμπλησωματικές πληροφορίες<br>-ΝΕΙΓΜΑ ΕΙΔΟΣ ΕΝΙΣΤΑΣΗΣΔΕΙΓΜΑ<br>ΔΕΙΓΜΑ ΚΕΙΜΕΝΟΔΕΙΓΜΑ                              | Κατάσταση γ<br>Δεν έχει γίνει ανάγνωση<br>Ανάγνωση<br>Ανάγνωση | Αποστολέας<br>ΕΣΗΔΗΣ<br>Δογκοπουλος, Ηλιας<br>Δογκοπουλος, Ηλιας | Ημ/via           15/11/2013 12:14:35           14/11/2013 18:17:12           14/11/2013 18:02:18 | Απάντηση<br>(2,<br>(3,<br>(3, |

Επιλέξτε τον σύνδεσμο από την στήλη «Μήνυμα».

| Μηνυμα                                                                                                 |                                                                                                    |                                                                        |                                                                                           |                                                                                               |                 |
|----------------------------------------------------------------------------------------------------|----------------------------------------------------------------------------------------------------|------------------------------------------------------------------------|-------------------------------------------------------------------------------------------|-----------------------------------------------------------------------------------------------|-----------------|
| Απάντηση                                                                                               | σε αίτημα για συμπληρωματικές πληρ                                                                                                    | οφορίες                                                                |                                                                                           |                                                                                               |                 |
|                                                                                                    | <b>•</b>                                                                                                    |                                                                        |                                                                                           |                                                                                               |                 |
| Συζητήσεις online (Διαγωνισμός 3462)                                                                   |                                                                                                    |                                                                        |                                                                                           |                                                                                               |                 |
| Τίπλο                                                                                                  | ς / Αρ.Δισκήρυξης <u>81-6281 / 13-11-2013</u>                                                                                                    |                                                                        | α ένασξης υποβολής 22/11                                                                  | <u>'Акиро</u> Ект<br>/2013 10:00:00                                                           | υπώσιμη σελίδα  |
|                                                                                                    | Κατόσταση Προεπισκόπηστ (Κλειδωμένο)<br>Υπολεπομ.χρόνος Ανοίγει σε 6 ημ. ρες, 21 ώρες                                                                                                    | Ημ/νί<br>Καταληκτι                                                     | ική ημ/νία υποβολής <b>16/12</b>                                                          | /2013 17:00:00                                                                                |                 |
| Μηνύματα                                                                                               | Κατάστοση Προεπισκόπηστ (Κλειδωμένο)<br>Υπολεπομ.χρόνος Ανοίγει σε 6 ημ ρες, 21 ώρες                                                                                                    | Ημ/νί<br>Καταληκτι                                                     | κή ημ/νία υποβολής <b>16/12</b>                                                           | /2013 17:00:00                                                                                |                 |
| Μηνύματα<br>Νέο μήνυμα                                                                                 | Κατόστοση Προεπιοκόπηστ (Κλειδωμένο)<br>Υπολεπομιχρόνος Ανοίγει σε 6 ημι ρες, 21 ώρες                                                                                                    | Ημνά<br>Καταληκτι                                                      | κή ημ/νία υποβολής <b>16/12</b>                                                           | /2013 17:00:00                                                                                |                 |
| Μηνύματα<br>Νέο μήνυμα<br>Θέμα                                                                         | Κατόστοση Προεπιοκόπηστ (Κλειδωμένο)<br>Υπόλεπομιχρόνος Ανοίγει σε 6 ημι ρες, 21 ώρες                                                                                                    | Ημγα<br>Κατοληκτι<br>Κατάσταση τ                                       | κή ημ/νία υποβολής 16/12<br>Αποστολέας                                                    | /2013 17:00:00<br>Hµ/via                                                                      | Απάντηση        |
| Μηνύματα<br>Νέο μήνυμα<br>Θέμα<br>ΣΥΜΠΗΡΩΜΑΤΙΚΕΣ ΠΛΗΡΟΦΟΡΙΕΣ                                           | Κατόστοση Προεπιοκόπηστ (Κλειδωμένο)<br>Υπόλεπομιχρόνος Ανοίγει σε 6 ημ ρες, 21 ώρες<br>Μήνυμα<br>Απόντηση σε αίτημα για συμπληρωματικές πληροφορίες                                                         | Ημγα<br>Καταληκτ<br><b>Κατάσταση *</b><br>Δεν έχει γίνει ανάγνωση      | κή ημ/νία υποβολής 16/12<br>Αποστολέας<br>ΕΣΗΔΗΣ                                          | /2013 17:00:00<br> Hµ/via<br> 15/11/2013 12:14:35                                             | Απάντηση        |
| Μηνύματα<br>Νέο μήνυμα<br>Οέμα<br>ΣΥΜΠΗΡΩΜΑΤΙΚΈΣ ΠΛΗΡΟΦΟΡΙΕΣ<br>ΕΝΣΤΑΣΗ                                | Κατόστοση Προεπιοκόπηστ (Κλειδωμένο)<br>Υπόλαπομ.χρόνος Ανοίγει σε 6 ημ ρες, 21 ώρες<br>Μήνυμα<br>Απόντηση σε αίτημα για συμπληραμιστικές πληροφορίες<br>ΔΕΓΓΜΑ ΕΙΔΟΣ ΕΙΧΣΤΑΣΗΣΔΕΓΓΜΑ                        | Ημγα<br>Κατοληκτ<br>Κατάσταση γ<br>Δεν έχει γίνει ανάγκυση<br>Ανάγκυση | κή ημ/νία υποβολής 16/12<br>Αποστολέας<br>ΕΣΗΔΗΣ<br>Λογκοπουλος, Ηλας                     | /2013 17:00:00<br>Ημ/νία<br>15/11/2013 12:14:35<br>14/11/2013 18:17:12                        | Απόντηση<br>(Έ. |
| Μηνύματα<br>Νέο μήνυμα<br>Οθμα<br>ΣΥΜΠΗΡΩΜΑΤΙΚΕΣ ΠΛΗΡΟΦΟΡΙΕΣ<br>ΕΙΛΣΤΑΣΗ<br>ΣΥΜΠΗΡΩΜΑΤΙΚΕΣ ΠΛΗΡΟΦΟΡΙΕΣ | Κατόστοση Προεπιοκόπηστ (Κλειδωμένο)<br>Υπολεπομιχρόνος Ανοίγει σε 6 ημ. ρες, 21 ώρες<br>Μήνυμα<br>Απόντηση σε σίπμιο για συμπληριαματικές πληροφορές<br>ΔΕΙΓΜΑ ΕΙΔΟΣ ΕΝΣΤΑΣΗΣΔΕΙΓΜΑ<br>ΔΕΙΓΜΑ ΚΕΙΜΕΝΟΔΕΙΓΜΑ | Ημγα<br>Καταληκτ<br>Δεν έχει γίνει ανάγκυση<br>Ανάγκυση<br>Ανάγκυση    | κή ημίνο υποβολής 16/12<br>Αποστολέας<br>ΕΣΗΔΗΣ<br>Λοικοπουλος, Ηλος<br>Λοικοπουλος, Ηλος | /2013 17:00:00<br>Hµ/via<br>15/11/2013 12:14:35<br>14/11/2013 18:17:12<br>14/11/2013 18:02:18 | Απάντηση        |

### Εμφανίζεται η σελίδα του μηνύματος.

| Μήνυμα (Διαγω          | ινισμός 3462)                                            |          |                                                    |                 |                   |                     |           |           |          |
|------------------------|----------------------------------------------------------|----------|----------------------------------------------------|-----------------|-------------------|---------------------|-----------|-----------|----------|
| Θέμα<br>Από<br>Έως     | ΣΥΜΠΗΡΩΜΑΤΙΚΕΣ ΠΛΗΡΟΦ<br>ΕΣΗΔΗΣ<br>Όλοι οι συμμετέχοντες | ΟΡΙΕΣ    |                                                    |                 |                   |                     | A         | πάντηση   | Εκτύπωση |
| Ημ/νία<br>Μήνυμα       | 15/11/2013 12:14:35<br>Απάντηση σε αίτημα για συμ        | ιπληρωμα | τικές πληροφορίεςΑρχικό μήνυμαΔΕΙΓΜ                | IA KEIMENO∆EIFM | IA                |                     |           |           |          |
| Συνημμένα              |                                                          |          |                                                    |                 |                   |                     |           |           |          |
| Τίτλος                 |                                                          | Τύπος    | Περιγραφή                                          | Κατηγορία       | Τελ.ενημέρωση από | Τελευταία ενημέρωση | Χρήση     | Ενημέρωση | Διαγραφή |
| Απάντηση για σ         | υμπληρωματικές πληροφορίες                               | Αρχείο   | Απάντηση σε αίτημα για συμπληρωματικές πληροφορίες | Προς προμηθευτή | KOUTSOKOSTACH     | 15/11/2013          | Προσωρινό | 2         | Î        |
| <u>Επιστροφή στο .</u> | Συζητήσεις online (Διαγωνισμός 34                        | 162)     |                                                    |                 |                   |                     | A         | πἀντηση   | Εκτύπωση |

Για να δείτε τα συνημμένα αρχεία της απάντησης επιλέξτε τον σύνδεσμο στην στήλη «Τίτλος».

| Μήνυμα (Διαγωνισμός 3462)<br>Θέμα ΣΥΜΠΗΡΩΜΑΤΙΚΕΣ ΠΛΗΡΟ<br>Από ΕΣΗΔΗΣ<br>Έως Όλοι οι συμμετέχοντες<br>Βινίο Τείτι (2012 10:14/25 | ΦΟΡΙΕΣ   |                                                    |                  |                   |                     | А         | πάντηση   | Εκτύπωση |
|----------------------------------------------------------------------------------------------------|----------|----------------------------------------------------|------------------|-------------------|---------------------|-----------|-----------|----------|
| Ημ/νία 15/11/2013 12:14:35<br>Μήνυμα Απάντηση σε αίτημα για συ                                                                  | υπληρωμα | τικές πληροφορίεςΑρχικό μήνυμα ΔΕΙΓΜ               | IA KEIMENO DEIFM | IA                |                     |           |           |          |
| Συνημμένα                                                                                                    |          |                                                    |                  |                   |                     |           |           |          |
|                                                                                                    |          |                                                    |                  |                   |                     |           |           |          |
| Τίτλος                                                                                                    | Τύπος    | Περιγραφή                                          | Κατηγορία        | Τελ.ενημέρωση από | Τελευταία ενημέρωση | Χρήση     | Ενημέρωση | Διαγραφή |
| Απάντηση για συμπληρωματικές πληροφορίες                                                                                        | Αρχείο   | Απάντηση σε αίτημα για συμπληρωματικές πληροφορίες | Προς προμηθευτή  | KOUTSOKOSTACH     | 15/11/2013          | Προσωρινό | 2         | 1        |
| Επιστροφή στο Συζητήσες online (Δηγονομός 3                                                                                     | 4462)    |                                                    |                  |                   |                     | A         | πἀντηση   | Εκτύπωση |
| Τίτλος                                                                                                    | <u> </u> |                                                    |                  |                   |                     |           |           |          |
| Απάντηση για συμπ                                                                                                    | ληρα     | ματικές πληροφορίες                                |                  |                   |                     |           |           |          |

Το σύστημα εμφανίζει ερώτημα για να ανοίξετε ή να αποθηκεύσετε το συνημμένο αρχείο.

| You have chosen to | open:                                      |  |
|--------------------|--------------------------------------------|--|
| Απάντηση γι        | α συμπληρωματικές πληροφορίες.txt          |  |
| which is: Text     | Document (51 bytes)                        |  |
| from: http://t     | rn1.eprocurement.gov.gr                    |  |
| What should Firefo | x do with this file?                       |  |
| Open with          | Notepad (default)                          |  |
| 🗇 FlashGot         |                                            |  |
| Save File          |                                            |  |
| Do this auto       | matically for files like this from now on. |  |
|                    |                                            |  |

Επιλέγετε ανάλογα.